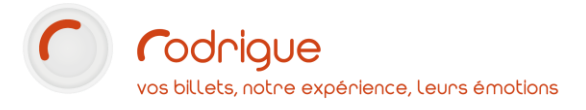

## TABLEAUX DE BORD

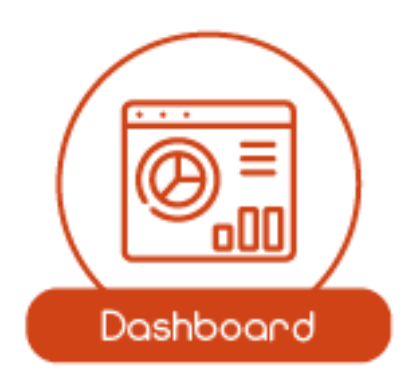

Dernière MAJ – février 2023

## Table des matières

| Avertissement                                                                                                    |
|----------------------------------------------------------------------------------------------------|
| Assistance                                                                                                    |
| Version du logiciel                                                                                                    |
| Définitions                                                                                                    |
| Eléments analysés                                                                                                    |
| Temporalité                                                                                                    |
| Point de départ                                                                                                    |
| Les vues                                                                                                    |
| Droits d'accès                                                                                                    |
| Interface des tableaux de bord                                                                                                    |
| Repères temporels                                                                                                    |
| Changement de vue, impression, et mise à jour5                                                                                                    |
| Rafraichissement auto, N / N-16                                                                                                    |
| Sauts de séance 6                                                                                                    |
| Sauts de page6                                                                                                    |
| Ajustement des tops                                                                                                    |
| Case de damier (exemples)                                                                                                    |
|                                                                                                    |
| Les différents types de tableau de bord                                                                                                    |
| Les différents types de tableau de bord 9<br>Les tableaux de bord principaux                                                                                                    |
| Les différents types de tableau de bord                                                                                                    |
| Les différents types de tableau de bord                                                                                                    |
| Les différents types de tableau de bord                                                                                                    |
| Les différents types de tableau de bord                                                                                                    |
| Les différents types de tableau de bord                                                                                                    |
| Les différents types de tableau de bord                                                                                                    |
| Les différents types de tableau de bord    9      Les tableaux de bord principaux    9      Les tableaux de bord par super groupe / groupe / manif / séance    9      Les tableaux de bord par identité    10      Vue graphique    11      Les courbes    11      Les secteurs    11      Les histogrammes    11      Les courbes de billets    12                                                                                                    |
| Les différents types de tableau de bord    9      Les tableaux de bord principaux    9      Les tableaux de bord par super groupe / groupe / manif / séance    9      Les tableaux de bord par identité    10      Vue graphique    11      Les courbes    11      Les secteurs    11      Les histogrammes    11      Les courbes de billets    12      Les histogrammes de billets    12                                                                                                    |
| Les différents types de tableau de bord    9      Les tableaux de bord principaux    9      Les tableaux de bord par super groupe / groupe / manif / séance    9      Les tableaux de bord par identité    10      Vue graphique    11      Les courbes    11      Les secteurs    11      Les courbes de billets    12      Les histogrammes de billets    12      Les courbes de contrôle    12                                                                                                    |
| Les différents types de tableau de bord    9      Les tableaux de bord principaux    9      Les tableaux de bord par super groupe / groupe / manif / séance    9      Les tableaux de bord par identité    10      Vue graphique    11      Les courbes    11      Les histogrammes    11      Les courbes de billets    12      Les histogrammes de billets    12      Les courbes de contrôle    12      Vue des résultats en tableaux    13                                                                                                    |
| Les différents types de tableau de bord.    2      Les tableaux de bord principaux    2      Les tableaux de bord par super groupe / groupe / manif / séance    2      Les tableaux de bord par identité    10      Vue graphique    11      Les courbes    11      Les secteurs    11      Les courbes de billets    12      Les histogrammes de billets    12      Les courbes de contrôle    12      Les différents indicateurs de tableaux de bord    14                                                                                                    |
| Les différents types de tableau de bord.    2      Les tableaux de bord principaux    2      Les tableaux de bord par super groupe / groupe / manif / séance    2      Les tableaux de bord par identité    10      Vue graphique    11      Les courbes    11      Les histogrammes    11      Les courbes de billets    12      Les histogrammes de billets    12      Les courbes de contrôle    12      Les différents indicateurs de tableaux de bord    14      Tableau de bord global    14                                                                                                    |
| Les différents types de tableau de bord.    2      Les tableaux de bord principaux    2      Les tableaux de bord par super groupe / groupe / manif / séance    2      Les tableaux de bord par identité    10      Vue graphique    11      Les courbes    11      Les secteurs    11      Les courbes de billets    12      Les histogrammes de billets    12      Les courbes de contrôle    12      Les différents indicateurs de tableaux de bord    14      Tableau de bord global    14      Tableau de bord par filière    15                                                                                                    |
| Les différents types de tableau de bord    5      Les tableaux de bord principaux    5      Les tableaux de bord par super groupe / groupe / manif / séance    5      Les tableaux de bord par identité    10      Vue graphique    11      Les courbes    11      Les secteurs    11      Les courbes de billets    11      Les courbes de billets    12      Les courbes de billets    12      Les courbes de billets    12      Les courbes de billets    12      Les courbes de billets    12      Les courbes de billets    12      Les courbes de billets    12      Les courbes de contrôle    12      Vue des résultats en tableaux    13      Les différents indicateurs de tableaux de bord    14      Tableau de bord global    14      Tableau de bord par filière    15      Tableau de bord par tarif.    16 |

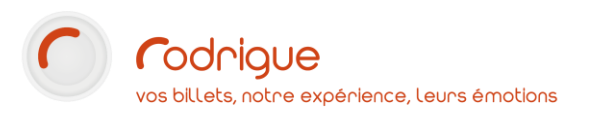

| Top Clients             |    |
|-------------------------|----|
| Top Produits            |    |
| Top Opérateurs          | 20 |
| Adhésions               |    |
| Remplissage des séances |    |
| Contrôle d'accès        |    |

## Avertissement

Ce document est la propriété exclusive de Rodrigue. Toute reproduction intégrale ou partielle, toute utilisation par des tiers, ou toute communication à des tiers est interdite sans accord préalable de Rodrigue.

Si vous constatez une anomalie dans cette documentation, merci de nous le signaler par email à <u>support@rodrigue.fr</u> en décrivant l'erreur ou le problème aussi précisément que possible.

## Assistance

Pour tout renseignement ou assistance à l'installation et à l'utilisation de nos produits, notre équipe support reste à disposition du lundi au vendredi de 9h à 19h :

- Par mail support@rodrigue.fr
- Par téléphone +33 1 39 32 77 88

Veuillez également consulter :

- Notre site web <u>www.rodrigue-solution.com</u>
- Notre communauté utilisateurs (actualité, mises à jour, bons plans...)
  <a href="http://cluster.rodrigue-solution.com/">http://cluster.rodrigue-solution.com/</a>

Inscrivez-vous sur <a href="http://cluster.rodrigue-solution.com/membership-login/">http://cluster.rodrigue-solution.com/membership-login/</a>

### Version du logiciel

Cette documentation a été réalisée avec la version 3.1.87 de Rodrigue Sphere.

Vous ne retrouvez pas certains éléments décrits ? Votre environnement n'est peut-être pas à jour. N'hésitez pas à vous rapprocher de <u>notre équipe support</u> pour plus d'information.

## **Définitions**

Véritable allié pour gérer votre billetterie, le **tableau de bord** est un **instrument de pilotage** vous permettant de prendre des **décisions dans votre stratégie commerciale**.

Le **tableau de bord** affiche tous les éléments qui permettent d'apprécier et de juger la situation dans laquelle se trouve votre structure. Il permet d'avoir une **vue générale de votre billetterie**, car il résume toutes les informations en quelques indicateurs essentiels. Il aide ainsi à **prendre les bonnes décisions**.

### Eléments analysés

Les Tableaux de bord sont un ensemble d'outils statistiques. Ils centralisent :

- > Des données de chiffre d'affairess global
- > Des indications sur l'utilisation des tarifs
- > Le top des manifestations
- Le top des clients
- > Le top des produits
- > Le top des opérateurs
- > Des données de remplissage
- > Des comptes-rendus de **contrôle d'accès**
- > Des informations relatives aux offres d'adhésion

### Temporalité

Les Tableaux de bord **Global**, **Filière**, **Tarif**, **Manifestations**, **Clients**, **Produits**, **Opérateurs** et **Adhésion** interrogent *les ventes ayant eu lieu* dans l'intervalle de dates recherchée.

Les Tableaux de bord **Remplissage** et **Contrôle d'accès** s'intéressent *aux séances ayant eu lieu* dans l'intervalle de dates recherchée.

### Point de départ

Les Tableaux de bord peuvent analyser vos données de billetterie selon 3 axes :

- Vue Générale : accessible sur la page d'accueil de Sphère, ils vous donnent une vue globale de vos activités de vente.
- Vue ciblée : les tableaux de bord par séance / manif / groupe de manif, accessibles à partir du calendrier, vous apportent ainsi des données dédiées à votre événement.
- Vue par identité : Les tableaux de bord accessibles à partir de la fiche client vous apportent des données liées à la consommation du client ciblé.

#### Les vues

Chaque tableau de bord existe en trois versions :

- La synthèse des résultats, un damier de 15 cases disposées en trois blocs de cinq lignes. Chaque case contient un objet.
- La **vue graphique** qui, pour chaque objet, affiche un graphique adapté.
- La vue des résultats en tableaux, qui synthétise les résultats détaillés en un tableur, exploitables ensuite dans Excel.

#### Droits d'accès

Pour qu'un opérateur puisse consulter les tableaux de bord, il doit

- 1. avoir le droit d'éditer une caisse (Droits opérateur > Editions > Editer une caisse)
- 2. avoir le droit **d'éditer une recette** (Droits opérateur > Editions > Editer une recette)
- 3. avoir le droit **d'accès aux autres opérateur** (Droits opérateur > Editions > Accès aux autres opérateurs)
- 4. ne pas être **restreint à une production** (Fiche identité opérateur > Producteur : Aucun)

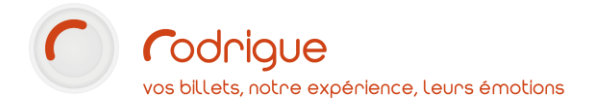

## Interface des tableaux de bord

Voici les différents boutons et fonctionnalités des vues Tableaux de bord.

| Repères temporels                              | En haut de chaque page                                                                                                    |
|------------------------------------------------|----------------------------------------------------------------------------------------------------|
| Aujourd'hui<br>01/01/2023                      | Date du jour. Cliquez ici pour afficher les chiffres d'aujourd'hui.                                                                                                    |
| Journée<br>dim. 01/01/2023                     | Vue journée. Cliquez ici pour afficher les chiffres d'une journée précise.                                                                                                    |
| Journée dim. 01/01/2023 >                      | l'autre.                                                                                                    |
| Semaine<br>1                                   | <b>Vue semaine.</b> Cliquez ici pour afficher les chiffres d'une semaine calendaire.                                                                                                    |
| < <u>Semaine</u> >                             | Utilisez les chevrons <b>gauche &lt;</b> ou <b>droite &gt;</b> pour passer d'une semaine à l'autre.                                                                                                    |
| Mois<br>janvier 2023                           | Vue mois. Cliquez ici pour afficher les chiffres d'un mois.                                                                                                    |
| Kois<br>janvier 2023                           | Utilisez les chevrons <b>gauche &lt;</b> ou <b>droite &gt;</b> pour passer d'un mois à<br>l'autre.                                                                                                    |
| Intervalle de dates<br>01/01/2023 - 31/12/2023 | <b>Vue intervalle de dates.</b> Cliquez ici pour afficher les chiffres d'une période arbitraire (4 jours, 2 semaines, 6 mois, un an).<br>Cliquez sur le texte pour définir les <b>dates de début et de fin</b> . |

| Changement de vue                  | , impression, et mise à jour Sur la droite de chaque page                                                                 |
|------------------------------------|----------------------------------------------------------------------------------------------------|
|                                    | Passage en vue Synthèse des résultats (damier, par défaut).                                                               |
|                                    | Passage en vue <b>Résultats en tableaux</b> .<br>Cliquez une seconde fois pour afficher les résultats de la période N-1.  |
| N'importe quelle case du<br>damier | Passage en <b>Vue graphique</b> . Cliquez une seconde fois pour afficher la seconde vue graphique si elle est disponible. |
|                                    | Imprimer la vue en cours.                                                                                                 |
| 0                                  | Rafraichissement manuel de l'affichage en cours.                                                                          |
|                                    | <b>Export vers un tableur Excel</b> (uniquement en vue Résultats en tableaux).                                            |

| Rafraichissement auto, N                                                      | I / N-1 En bas de chaque page                                                                                                    |
|-------------------------------------------------------------------------------|----------------------------------------------------------------------------------------------------|
| <b>A</b>                                                                      | Rafraichissement automatique                                                                                                    |
|                                                                               | Cliquez sur ce bouton pour définir une fréquence de                                                                                                    |
| 60                                                                            | rafraichissement automatique (en secondes, minimum 10<br>secondes). Le compteur indique le nombre de secondes restant<br>avant le prochain rafraichissement. |
| N = Transactions dimanche 01/01/2023<br>N-1 = Transactions samedi 01/01/2022  | <b>Périodes N et N-1</b> : Où <b>N</b> est la période interrogée, <b>N-1</b> la même<br>période l'année précédente.                                          |
| N = Transactions dimanche 01/01/2023-<br>N-1 = Transactions samedi 01/01/2022 | Cliquez sur l'une ou l'autre des périodes pour activer / désactiver                                                                                          |
| N = Transactions dimanche 01/01/2023<br>N-1 - Transactions samedi 01/01/2022  | leur affichage dans les résultats.                                                                                                    |

**N.B.** : La période N-1 n'est disponible que sur le **Tableau de bord global**.

| Sauts de séance | En haut de chaque page (le cas échéant) |
|-----------------|-----------------------------------------|
|                 | Séance <b>précédente</b>                |
| $\mathbf{O}$    | Séance <b>suivante</b>                  |

| Sauts de page | En bas à droite de chaque page (le cas échéant) |
|---------------|-------------------------------------------------|
| C             | Première page                                   |
| ¢             | Page <b>précédente</b>                          |
| $\ominus$     | Page suivante                                   |
|               | Dernière page                                   |

| Ajustement des tops | En bas à gauche de chaque page (le cas échéant) |
|---------------------|-------------------------------------------------|
|                     | Première série / Série précédente               |
| <b>&gt; &gt;</b>    | Série suivante / Dernière série                 |
| ₹₩                  | Inverser le sens d'affichage du top.            |

| Case de da    | mier (exemples)                                                     | 15 cases sur chaque page                                                      |
|---------------|---------------------------------------------------------------------|-------------------------------------------------------------------------------|
| Clabal        | CA TOTAL                                                            | VALEUR DE L'ELEMENT INTERROGÉ                                                 |
| (Valeur)      | (+26,82%) 3 480,00 €<br>N-1 = 2 744,00 €                            | (Progression par rapport à N-1) RESULTAT N-1                                  |
| Clabel        | PANIER MOYEN EN NB DE PLACES                                        | VOLUME DE L'ELEMENT INTERROGÉ                                                 |
| (Volume)      | (+17,54%) <b>2,48</b>                                               | (Progression par rapport à N-1) RESULTAT N-1                                  |
|               | INTERNET #1                                                         | NOM FILIERE Position dans le top                                              |
| Filière       | 44,68% CA = 1 504,00 €<br>NB TOTAL PLACES = 86 (39,45%) #2          | Pourcentage <b>CHIFFRE D'AFFAIRES</b><br>Nombre de places, pourcentage et top |
|               | WEB TARIF REDUIT #3                                                 | NOM TARIF Position dans le top                                                |
| Tarif         | 14,38%    CA =    484,00 €      NB TOTAL PLACES =    23 (10,55%) #3 | Pourcentage <b>CHIFFRE D'AFFAIRES</b><br>Nombre de places, pourcentage et top |
|               | MON CASTOR EST DIPLOMATE (Saison) #1                                | NOM MANIF (groupe) Position dans le top                                       |
| Manifestation | 19,94% CA = 694,00 €<br>NB TOTAL PLACES = 31 (14,22%) #2            | Pourcentage <b>CHIFFRE D'AFFAIRES</b><br>Nombre de places, pourcentage et top |
|               | DON Diègue (7094) #6                                                | NOM CLIENT (N°) Position dans le top                                          |
| Client        | 2,11% CA = 432,00 €<br>NB TOTAL PLACES = 58 (2,99%) #5              | Pourcentage CHIFFRE D'AFFAIRES<br>Nombre de places, pourcentage et top        |

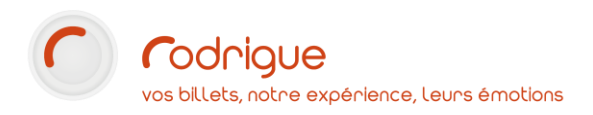

|                              | <u>CD: Les mélodies d'ascenseur - 1974</u> #2                 | NOM PRODUIT Position dans le top                                              |
|------------------------------|---------------------------------------------------------------|-------------------------------------------------------------------------------|
| Produit                      | 23,16% CA = 134,00 €<br>NB DE PRODUITS = 3                    | Pourcentage CHIFFRE D'AFFAIRES<br>Nombre de produits vendus                   |
|                              | Pascale MORRISSEY #5                                          | NOM OPERATEUR Position dans le top                                            |
| Opérateur                    | <b>0,77% CA = 113,00 €</b><br>NB TOTAL PLACES = 10 (0,77%) #4 | Pourcentage <b>CHIFFRE D'AFFAIRES</b><br>Nombre de places, pourcentage et top |
|                              | NB PLACES OCCUPÉES (RÉSA + VENTES)                            | ELEMENT INTERROGÉ                                                             |
| Remplissage                  | 96,16% 1 576                                                  | Pourcentage <b>RESULTAT</b><br>Chiffre d'affaires (le cas échéant)            |
| Contrôle                     | NB 'BILLETS À CONTRÔLER'                                      | ELEMENT INTERROGÉ                                                             |
| d'accès<br>(volume)          | 1 576                                                         | <b>NOMBRE DE BILLETS</b><br>Pourcentage ( <i>le cas échéant</i> )             |
| Contrôle                     | DÉLAI MOY. DERNIER ARRIVÉ                                     | ELEMENT INTERROGÉ                                                             |
| d'accès<br>(temporel)        | +00:13:28                                                     | (+/-)HH:MM:SS                                                                 |
|                              | CA CARTES ADHESION                                            | ELEMENT INTERROGE                                                             |
| Adhesions<br>(récapitulatif) | <b>225,00 €</b><br>dont par internet = 180,00 € (80,00%)      | <b>CA ou NOMBRE</b><br>dont par internet = CA/Nombre (pourcentage)            |
| Adhásians                    | ADHESION DUO #2                                               | OFFRE D'ADHESION Position dans le top                                         |
| (détail)                     | 36,36% CA = 40,00 €<br>NB CARTES ADHESION = 1 (50,00%) #1     | <b>CHIFFRE D'AFFAIRES</b><br>Nombre de cartes, pourcentage et top             |

### A propos des unités temporelles en vues Graphique et Tableau

Le chapitre suivant présente les vues Graphique et Tableau des résultats.

Dans certaines vues graphiques et dans tous les tableaux, les données sont par défaut représentées par tranches temporelles correspondant aux dates choisies :

| Recherche sur | Index temporel par défaut                                               |
|---------------|-------------------------------------------------------------------------|
| 1 jour        | Par <b>heure</b> , de 00:00 à 23:00                                     |
| 1 semaine     | Par <b>jour,</b> de lundi à dimanche                                    |
| 1 mois        | Par <b>jour<mark>, du 1<sup>er</sup> au dernier jour</mark> du mois</b> |
| plus d'1 mois | Par mois                                                                |

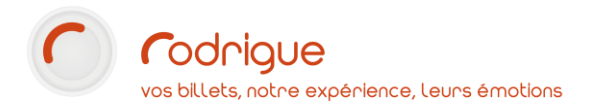

## Les différents types de tableau de bord

Les tableaux de bord principaux

• Comment « appeler » ces tableaux de bord ?

Ils sont accessibles à partir de la page d'accueil de Sphere, soit en haut à gauche...

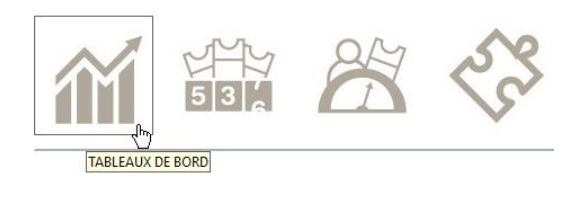

... ou en bas à droite

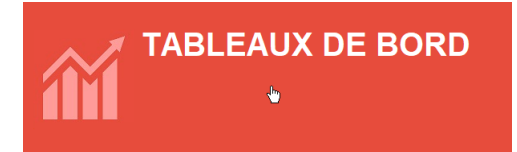

- Les spécificités
  - Eléments interrogés : toutes les transactions, billets et produits
  - **Temporalité par défaut :** aujourd'hui.

**NB.**: L'intervalle de dates peut bien entendu être ajusté à tout moment.

### Les tableaux de bord par super groupe / groupe / manif / séance

• Comment « appeler » ces tableaux de bord ?

Ils sont accessibles à partir de la vue calendrier :

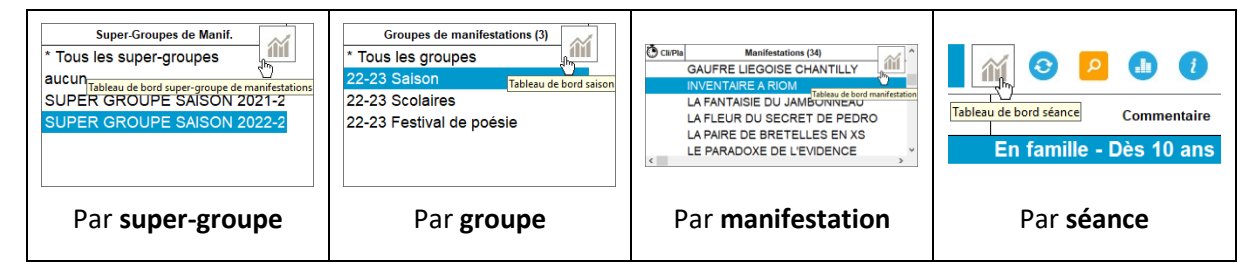

**NB.** : Pour chacun de ces quatre tableaux de bord, il faut d'abord **sélectionner un élément** (un groupe, une manifestation, une séance...) pour que le **bouton Tableaux de bord s'affiche** et puisse être sélectionné.

- Les spécificités
  - Eléments interrogés : toutes les transactions sur la séance / manif / groupe / super groupe...
  - Temporalité par défaut : du premier au dernier mouvement (vente ou annulation).

**NB.** : L'intervalle de dates peut bien entendu être ajusté à tout moment.

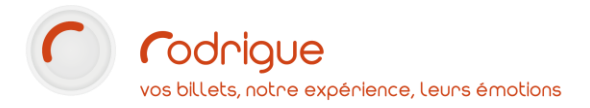

### Les tableaux de bord par identité

• Comment « appeler » ces tableaux de bord ?

Dans la **vue des identités** (bouton CRM sur la page d'accueil), **sélectionnez une identité** pour afficher la vue rapide de la fiche client en bas de l'écran, puis cliquez sur le bouton tableaux de bord **tout en bas à droite**.

| Appellation :       | Monsieur ~  | Adresse: | 2 rue des tartres  |                  | Domicile:   | 01 39 32 77 88 | Info. como : | Commentaire/Mémo | 0             |            |
|---------------------|-------------|----------|--------------------|------------------|-------------|----------------|--------------|------------------|---------------|------------|
| Nom/Sté :           | CLIENT      |          |                    |                  |             |                | mo. comp     |                  |               | 2          |
| Prénom/Sce :        | BILLETTERIE | Ville :  | 95110              | SANNOIS ~        | , Portable: |                |              |                  |               |            |
| Interlocuteur:      |             | ]        | FRANCE             | ~                | ,           |                |              |                  |               | 20         |
| Date de Naissance : | 01/01/2001  | E-mail:  | client@rodrigue.fr |                  | Acomptes :  | 0,00€          |              |                  | -36           | 60°5       |
| Tarif par défaut :  | AUCUN       | E-mail:  |                    |                  | Crédits :   | 0,00€          |              |                  |               | 9          |
|                     |             |          | Fiche mère         | >>>> Fiche fille | -           |                |              |                  |               | 1          |
|                     |             |          |                    |                  |             |                |              |                  | 1             | Ĩ.         |
|                     |             |          |                    |                  |             |                |              |                  | Tableau de bo | ord client |
|                     |             |          |                    |                  |             |                |              |                  |               |            |

Un lien similaire existe dans la **vue 360** (accessible à l'aide du bouton<sup>(20)</sup>)

| 5 | BILLETTERIE CLIENT |
|---|--------------------|
|   | in 🛃               |

- Les spécificités
  - **Eléments interrogés** : toutes les transactions du client, quel que soit le spectacle ou le produit.
  - **Temporalité par défaut :** aujourd'hui.

**NB.** : L'intervalle de dates peut bien entendu être ajusté à tout moment.

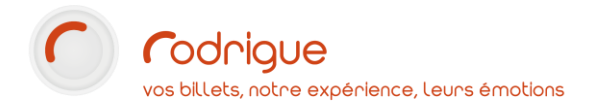

## **Vue graphique**

LU

MA

ME

JE

VE

SA DI

En cliquant sur l'une des cases du damier, on bascule en **Vue graphique**.

Il existe plusieurs vues graphiques selon le type d'élément interrogé :

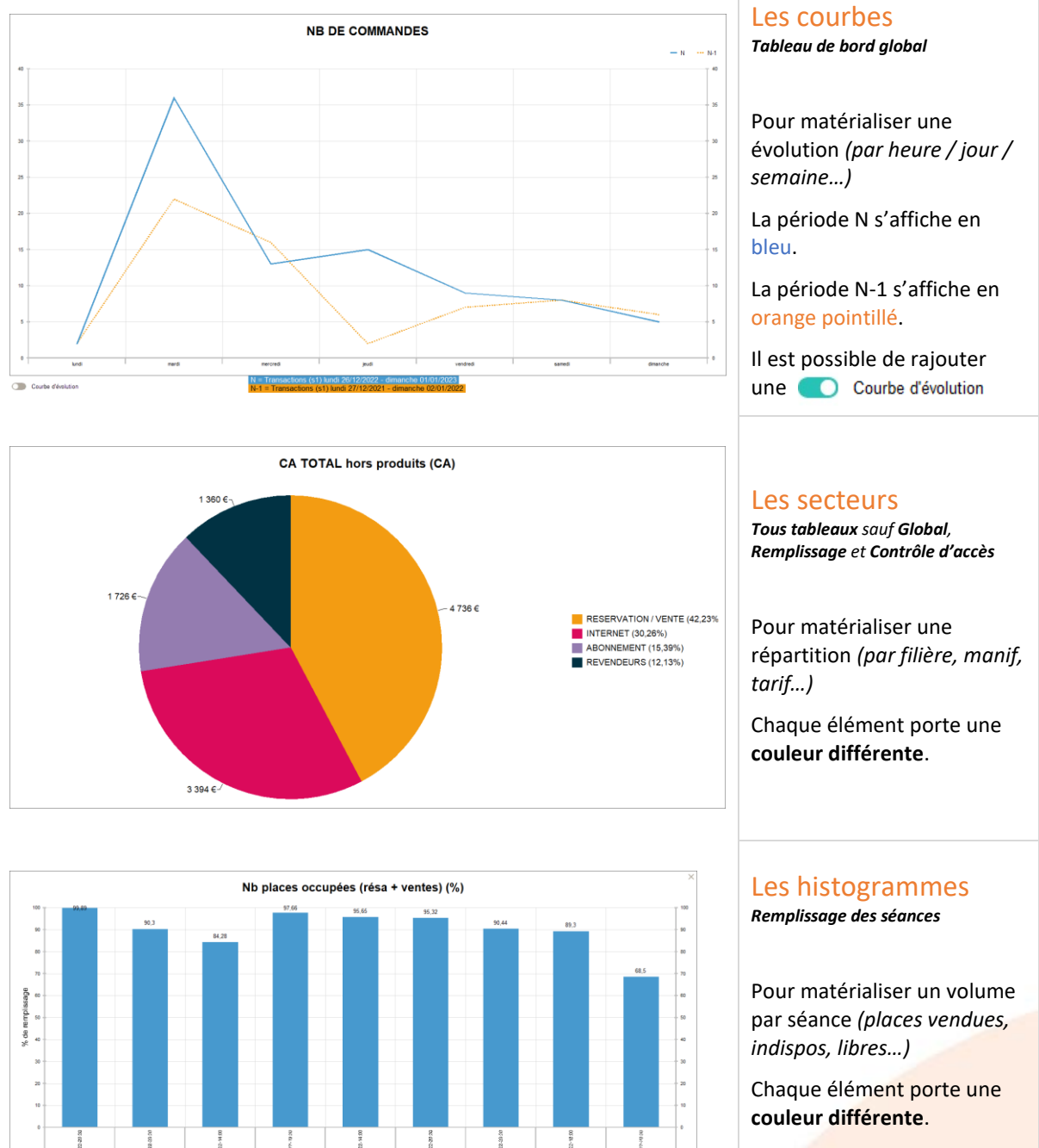

7 boutons en bas à gauche permettent de filtrer par jour de la semaine.

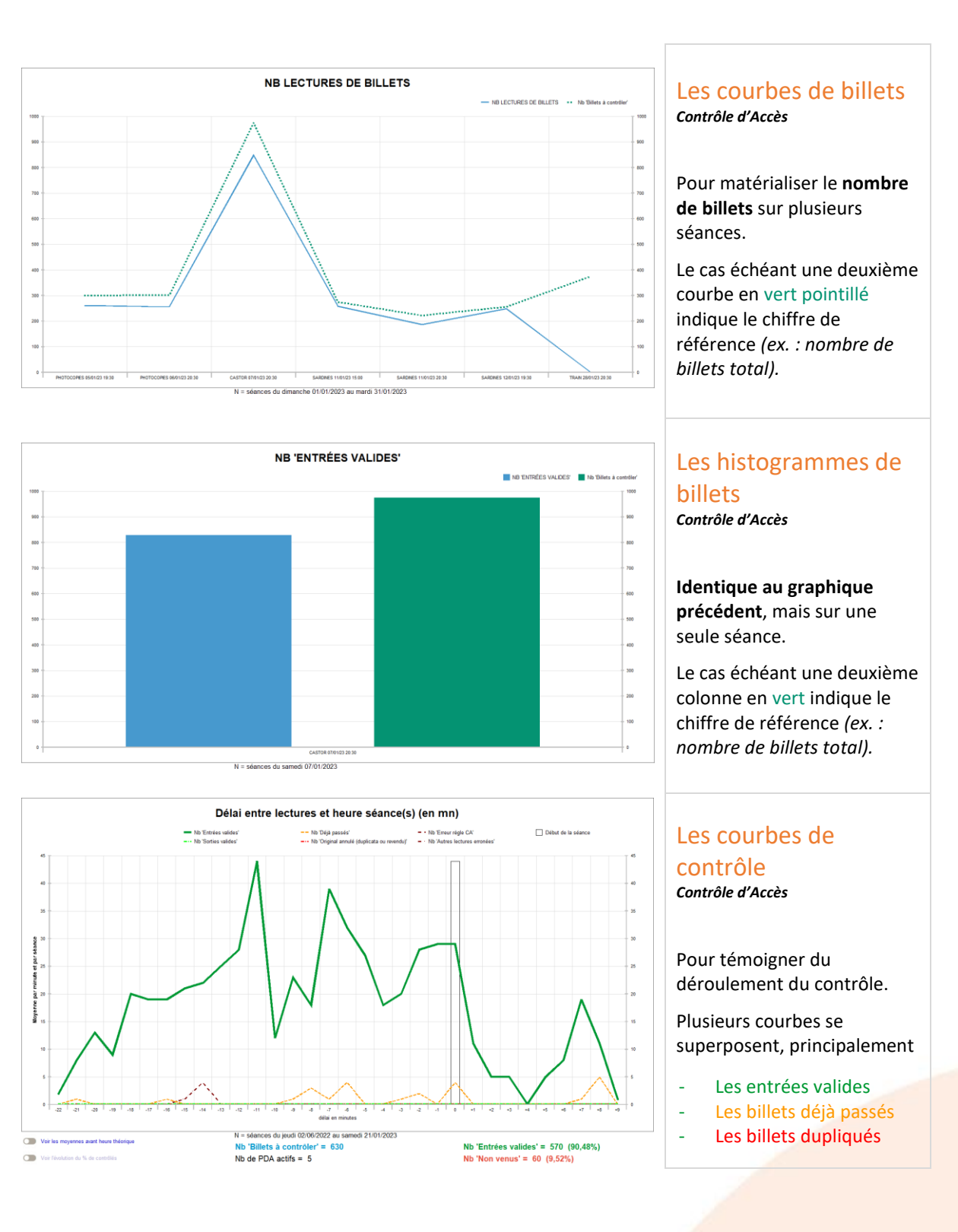

![](_page_12_Picture_0.jpeg)

## Vue des résultats en tableaux

Cette vue, accessible à tout moment à l'aide du bouton <sup>IIII</sup> sur la droite, centralise les résultats dans un tableur.

Cette vue permet de **préciser des éléments** non explicités dans le damier des résultats ou la vue graphique, notamment **une ligne par heure/jour/semaine/mois** selon l'intervalle, mais également des indications sur les **annulations / remboursements**.

Par défaut, c'est la période N qui s'affiche :

| N = Transactions<br>jeudi 05/01/2023 | CA TOTAL   | CA<br>BILLETTERIE<br>hors frais<br>de vente | CA FRAIS<br>DE VENTE | CA<br>PRODUITS | CA MOYEN<br>PAR JOUR | NB DE<br>COMMANDES | NB DE<br>PLACES | NB DE<br>FRAIS DE<br>VENTE | NB DE<br>PRODUITS | NB<br>D'ARTICLES<br>(places +<br>produits) | PANIER<br>Moyen en<br>Valeur | BILLET<br>MOYEN EN<br>VALEUR | PANIER<br>MOYEN EN<br>NB DE<br>PLACES | PRODUIT<br>Moyen en<br>Valeur | PANIER<br>MOYEN EN<br>NB<br>D'ARTICLES |
|--------------------------------------|------------|---------------------------------------------|----------------------|----------------|----------------------|--------------------|-----------------|----------------------------|-------------------|--------------------------------------------|------------------------------|------------------------------|---------------------------------------|-------------------------------|----------------------------------------|
| TOTAUX                               | 2 927,00 € | 2 801,00 €                                  | 0,00 €               | 126,00 €       | 2 927,00 €           | 50                 | 426             | 0                          | 6                 | 432                                        | 58,54 €                      | 6,58 €                       | 8,52                                  | 21,00 €                       | 8,64                                   |
| 00:00                                | 0,00€      | 0,00€                                       | 0,00€                | 0,00€          | 0,00€                | 0                  | 0               | 0                          | 0                 | 0                                          | 0,00€                        | 0,00€                        | 0,00                                  | 0,00€                         | 0,00                                   |
| 01:00                                | 0,00€      | 0,00€                                       | 0,00€                | 0,00€          | 0,00€                | 0                  | 0               | 0                          | 0                 | 0                                          | 0,00€                        | 0,00€                        | 0,00                                  | 0,00€                         | 0,00                                   |
| 02:00                                | 0,00€      | 0,00€                                       | 0,00€                | 0,00€          | 0,00€                | 0                  | 0               | 0                          | 0                 | 0                                          | 0,00€                        | 0,00€                        | 0,00                                  | 0,00€                         | 0,00                                   |
| 03:00                                | 0,00€      | 0,00€                                       | 0,00€                | 0,00€          | 0,00€                | 0                  | 0               | 0                          | 0                 | 0                                          | 0,00€                        | 0,00€                        | 0,00                                  | 0,00€                         | 0,00                                   |
| 04:00                                | 0,00€      | 0,00€                                       | 0,00€                | 0,00€          | 0,00€                | 0                  | 0               | 0                          | 0                 | 0                                          | 0,00€                        | 0,00€                        | 0,00                                  | 0,00€                         | 0,00                                   |
| 05:00                                | 0,00€      | 0,00 €                                      | 0,00€                | 0,00€          | 0,00€                | 0                  | 0               | 0                          | 0                 | 0                                          | 0,00€                        | 0,00€                        | 0,00                                  | 0,00€                         | 0,00                                   |
| 06:00                                | 0,00€      | 0,00€                                       | 0,00€                | 0,00€          | 0,00€                | 0                  | 0               | 0                          | 0                 | 0                                          | 0,00€                        | 0,00€                        | 0,00                                  | 0,00€                         | 0,00                                   |
| 07:00                                | 0,00€      | 0,00€                                       | 0,00€                | 0,00€          | 0,00€                | 0                  | 0               | 0                          | 0                 | 0                                          | 0,00€                        | 0,00€                        | 0,00                                  | 0,00€                         | 0,00                                   |
| 08:00                                | 0,00€      | 0,00€                                       | 0,00€                | 0,00€          | 0,00€                | 0                  | 0               | 0                          | 0                 | 0                                          | 0,00€                        | 0,00€                        | 0,00                                  | 0,00€                         | 0,00                                   |
| 09:00                                | 69,00€     | 69,00€                                      | 0,00€                | 0,00€          | 69,00€               | 1                  | 3               | 0                          | 0                 | 3                                          | 69,00€                       | 23,00€                       | 3,00                                  | 0,00€                         | 3,00                                   |
| 10:00                                | 556,00€    | 556,00€                                     | 0,00€                | 0,00€          | 556,00€              | 3                  | 58              | 0                          | 1                 | 59                                         | 185,33€                      | 9,59€                        | 19,33                                 | 0,00€                         | 19,67                                  |
| 11:00                                | 50,00€     | 50,00€                                      | 0,00€                | 0,00€          | 50,00€               | 2                  | 5               | 0                          | - 1               | 4                                          | 25,00€                       | 10,00 €                      | 2,50                                  | 0,00€                         | 2,00                                   |
| 12:00                                | 460,00 €   | 460,00 €                                    | 0,00€                | 0,00€          | 460,00 €             | 1                  | 119             | 0                          | 0                 | 119                                        | 460,00€                      | 3,87 €                       | 119,00                                | 0,00€                         | 119,00                                 |
| 13:00                                | 461,00€    | 457,00 €                                    | 0,00€                | 4,00€          | 461,00 €             | 5                  | 111             | 0                          | 0                 | 111                                        | 92,20€                       | 4,12 €                       | 22,20                                 | 0,00€                         | 22,20                                  |
| 14:00                                | 209,00€    | 205,00€                                     | 0,00€                | 4,00€          | 209,00€              | 7                  | 34              | 0                          | 1                 | 35                                         | 29,86€                       | 6,03€                        | 4,86                                  | 4,00€                         | 5,00                                   |
| 15:00                                | 427,00€    | 348,00€                                     | 0,00€                | 79,00€         | 427,00€              | 8                  | 32              | 0                          | 2                 | 34                                         | 53,38€                       | 10,88€                       | 4,00                                  | 39,50€                        | 4,25                                   |
| 16:00                                | 58,00€     | 58,00€                                      | 0,00€                | 0,00€          | 58,00€               | 2                  | 3               | 0                          | 1                 | 4                                          | 29,00€                       | 19,33€                       | 1,50                                  | 0,00€                         | 2,00                                   |
| 17:00                                | 356,00€    | 356,00€                                     | 0,00€                | 0,00€          | 356,00€              | 5                  | 32              | 0                          | 0                 | 32                                         | 71,20€                       | 11,13€                       | 6,40                                  | 0,00€                         | 6,40                                   |
| 18:00                                | 104,00€    | 104,00€                                     | 0,00€                | 0,00€          | 104,00€              | 6                  | 19              | 0                          | 1                 | 20                                         | 17,33€                       | 5,47€                        | 3,17                                  | 0,00€                         | 3,33                                   |
| 19:00                                | 23,00€     | 23,00 €                                     | 0,00€                | 0,00€          | 23,00 €              | 5                  | 5               | 0                          | 0                 | 5                                          | 4,60 €                       | 4,60 €                       | 1,00                                  | 0,00€                         | 1,00                                   |
| 20:00                                | 60,00€     | 60,00€                                      | 0,00€                | 0,00€          | 60,00€               | 1                  | 2               | 0                          | 0                 | 2                                          | 60,00€                       | 30,00€                       | 2,00                                  | 0,00€                         | 2,00                                   |
| 21:00                                | 12,00€     | 12,00 €                                     | 0,00€                | 0,00€          | 12,00€               | 1                  | 1               | 0                          | 0                 | 1                                          | 12,00€                       | 12,00€                       | 1,00                                  | 0,00€                         | 1,00                                   |
| 22:00                                | 52,00€     | 13,00€                                      | 0,00€                | 39,00€         | 52,00€               | 2                  | 1               | 0                          | 1                 | 2                                          | 26,00€                       | 13,00€                       | 0,50                                  | 39,00€                        | 1,00                                   |
| 23:00                                | 30,00€     | 30,00€                                      | 0,00€                | 0,00€          | 30,00€               | 1                  | 1               | 0                          | 0                 | 1                                          | 30,00€                       | 30,00€                       | 1,00                                  | 0,00€                         | 1,00                                   |

## Cliquez **une seconde fois** sur 🔳 pour afficher la période N-1 :

| N-1 = Transactions<br>mercredi 05/01/2022<br>- mercredi<br>05/01/2022 | CA TOTAL  | CA<br>BILLETTERIE<br>hors frais<br>de vente | CA FRAIS<br>DE VENTE | CA<br>PRODUITS | CA MOYEN<br>Par Jour | NB DE<br>Commandes | NB DE<br>PLACES | NB DE<br>FRAIS DE<br>VENTE | NB DE<br>PRODUITS | NB<br>D'ARTICLES<br>(places +<br>produits) | PANIER<br>MOYEN EN<br>VALEUR | BILLET<br>MOYEN EN<br>VALEUR | PANIER<br>MOYEN EN<br>NB DE<br>PLACES | PRODUIT<br>MOYEN EN<br>VALEUR | PANIER<br>MOYEN EN<br>NB<br>D'ARTICLES |
|-----------------------------------------------------------------------|-----------|---------------------------------------------|----------------------|----------------|----------------------|--------------------|-----------------|----------------------------|-------------------|--------------------------------------------|------------------------------|------------------------------|---------------------------------------|-------------------------------|----------------------------------------|
| TOTAUX                                                                | 861,00 €  | 847,00 €                                    | 0,00 €               | 14,00 €        | 861,00 €             | 57                 | 72              | 0                          | - 6               | 66                                         | 15,11 €                      | 11,76 €                      | 1,26                                  | 0,00 €                        | 1,16                                   |
| 00:00                                                                 | 0,00€     | 0,00€                                       | 0,00€                | 0,00€          | 0,00€                | 0                  | 0               | 0                          | 0                 | 0                                          | 0,00€                        | 0,00€                        | 0,00                                  | 0,00€                         | 0,00                                   |
| 01:00                                                                 | 0,00€     | 0,00€                                       | 0,00€                | 0,00€          | 0,00€                | 0                  | 0               | 0                          | 0                 | 0                                          | 0,00€                        | 0,00€                        | 0,00                                  | 0,00€                         | 0,00                                   |
| 02:00                                                                 | 0,00€     | 0,00€                                       | 0,00€                | 0,00€          | 0,00€                | 0                  | 0               | 0                          | 0                 | 0                                          | 0,00€                        | 0,00€                        | 0,00                                  | 0,00€                         | 0,00                                   |
| 03:00                                                                 | 0,00€     | 0,00€                                       | 0,00€                | 0,00€          | 0,00€                | 0                  | 0               | 0                          | 0                 | 0                                          | 0,00€                        | 0,00€                        | 0,00                                  | 0,00€                         | 0,00                                   |
| 04:00                                                                 | 0,00€     | 0,00€                                       | 0,00€                | 0,00€          | 0,00€                | 0                  | 0               | 0                          | 0                 | 0                                          | 0,00€                        | 0,00€                        | 0,00                                  | 0,00€                         | 0,00                                   |
| 05:00                                                                 | 0,00€     | 0,00€                                       | 0,00€                | 0,00€          | 0,00€                | 0                  | 0               | 0                          | 0                 | 0                                          | 0,00€                        | 0,00€                        | 0,00                                  | 0,00€                         | 0,00                                   |
| 06:00                                                                 | 0,00€     | 0,00 €                                      | 0,00€                | 0,00€          | 0,00€                | 0                  | 0               | 0                          | 0                 | 0                                          | 0,00€                        | 0,00€                        | 0,00                                  | 0,00€                         | 0,00                                   |
| 07:00                                                                 | 0,00€     | 0,00€                                       | 0,00€                | 0,00€          | 0,00€                | 0                  | 0               | 0                          | 0                 | 0                                          | 0,00€                        | 0,00€                        | 0,00                                  | 0,00€                         | 0,00                                   |
| 08:00                                                                 | 120,00€   | 120,00€                                     | 0,00€                | 0,00€          | 120,00€              | 1                  | 3               | 0                          | 0                 | 3                                          | 120,00€                      | 40,00€                       | 3,00                                  | 0,00€                         | 3,00                                   |
| 09:00                                                                 | 0,00€     | 0,00€                                       | 0,00€                | 0,00€          | 0,00€                | 1                  | 0               | 0                          | 0                 | 0                                          | 0,00€                        | 0,00€                        | 0,00                                  | 0,00€                         | 0,00                                   |
| 10:00                                                                 | 73,00€    | 69,00€                                      | 0,00€                | 4,00€          | 73,00€               | 2                  | 3               | 0                          | 0                 | 3                                          | 36,50 €                      | 23,00€                       | 1,50                                  | 0,00€                         | 1,50                                   |
| 11:00                                                                 | - 244,00€ | - 244,00€                                   | 0,00€                | 0,00€          | - 244,00€            | 11                 | - 11            | 0                          | - 2               | - 13                                       | - 22,18 €                    | 0,00€                        | - 1,00                                | 0,00€                         | - 1,18                                 |
| 12:00                                                                 | 58,00€    | 58,00 €                                     | 0,00€                | 0,00€          | 58,00€               | 3                  | 5               | 0                          | 0                 | 5                                          | 19,33€                       | 11,60 €                      | 1,67                                  | 0,00 €                        | 1,67                                   |
| 13:00                                                                 | 0,00€     | 0,00€                                       | 0,00€                | 0,00€          | 0,00€                | 0                  | 0               | 0                          | 0                 | 0                                          | 0,00€                        | 0,00€                        | 0,00                                  | 0,00€                         | 0,00                                   |
| 14:00                                                                 | 13,00€    | 13,00 €                                     | 0,00€                | 0,00€          | 13,00€               | 1                  | 1               | 0                          | - 1               | 0                                          | 13,00€                       | 13,00€                       | 1,00                                  | 0,00€                         | 0,00                                   |
| 15:00                                                                 | 177,00€   | 177,00€                                     | 0,00€                | 0,00€          | 177,00€              | 7                  | 12              | 0                          | - 4               | 8                                          | 25,29€                       | 14,75€                       | 1,71                                  | 0,00€                         | 1,14                                   |
| 16:00                                                                 | 194,00€   | 194,00€                                     | 0,00€                | 0,00€          | 194,00€              | 5                  | 13              | 0                          | 0                 | 13                                         | 38,80€                       | 14,92€                       | 2,60                                  | 0,00€                         | 2,60                                   |
| 17:00                                                                 | 110,00€   | 110,00 €                                    | 0,00€                | 0,00€          | 110,00€              | 4                  | 4               | 0                          | 0                 | 4                                          | 27,50€                       | 27,50€                       | 1,00                                  | 0,00€                         | 1,00                                   |
| 18:00                                                                 | 0,00€     | 0,00€                                       | 0,00€                | 0,00€          | 0,00€                | 2                  | 3               | 0                          | 0                 | 3                                          | 0,00€                        | 0,00€                        | 1,50                                  | 0,00€                         | 1,50                                   |
| 19:00                                                                 | 52,00€    | 52,00€                                      | 0,00€                | 0,00€          | 52,00 €              | 3                  | 7               | 0                          | 0                 | 7                                          | 17,33€                       | 7,43€                        | 2,33                                  | 0,00 €                        | 2,33                                   |
| 20:00                                                                 | 128,00€   | 128,00 €                                    | 0,00€                | 0,00€          | 128,00€              | 14                 | 25              | 0                          | 0                 | 25                                         | 9,14 €                       | 5,12€                        | 1,79                                  | 0,00€                         | 1,79                                   |
| 21:00                                                                 | 164,00€   | 164,00€                                     | 0,00€                | 0,00€          | 164,00€              | 2                  | 6               | 0                          | 0                 | 6                                          | 82,00€                       | 27,33€                       | 3,00                                  | 0,00€                         | 3,00                                   |
| 22:00                                                                 | 0,00€     | 0,00€                                       | 0,00€                | 0,00€          | 0,00€                | 0                  | 0               | 0                          | 0                 | 0                                          | 0,00€                        | 0,00€                        | 0,00                                  | 0,00€                         | 0,00                                   |
| 23:00                                                                 | 16,00€    | 6,00€                                       | 0,00€                | 10,00€         | 16,00€               | 1                  | 1               | 0                          | 1                 | 2                                          | 16,00€                       | 6,00€                        | 1,00                                  | 10,00€                        | 2,00                                   |

Si vous avez besoin de changer la résolution du tableur, faites votre choix dans le menu déroulant en bas à droite :

Vue par semaine Vue par semaine Vue par journée

| N – Transactions<br>jeudi 01/12/2022 -<br>samedi 31/12/2022 | CA TOTAL    | CA<br>BILLETTERIE<br>hors frais<br>de vente | CA FRAIS<br>DE VENTE | CA<br>PRODUITS | CA MOYEN<br>PAR JOUR | NB DE<br>Commandes | NB DE<br>PLACES | NB DE<br>FRAIS DE<br>VENTE | NB DE<br>PRODUITS | NB<br>D'ARTICLES<br>(places +<br>produits) | PANIER<br>Moyen en<br>Valeur | BILLET<br>MOYEN EN<br>VALEUR | PANIER<br>MOYEN EN<br>NB DE<br>PLACES | PRODUIT<br>Moyen en<br>Valeur | PANIER<br>MOYEN EN<br>NB<br>D'ARTICLES |
|-------------------------------------------------------------|-------------|---------------------------------------------|----------------------|----------------|----------------------|--------------------|-----------------|----------------------------|-------------------|--------------------------------------------|------------------------------|------------------------------|---------------------------------------|-------------------------------|----------------------------------------|
| TOTAUX                                                      | 32 324,00 € | 30 505,00 €                                 | 0,00€                | 1 819,00 €     | 1 042,71 €           | 938                | 2 903           | 0                          | 138               | 3 041                                      | 34,46 €                      | 10,51 €                      | 3,09                                  | 13,18 €                       | 3,24                                   |
| 2022 S48                                                    | 7 212,00 €  | 6 803,00 €                                  | 0,00€                | 409,00€        | 232,65€              | 190                | 747             | 0                          | 4                 | 751                                        | 37,96€                       | 9,11€                        | 3,93                                  | 102,25€                       | 3,9                                    |
| 2022 \$49                                                   | 14 056,00 € | 13 173,00 €                                 | 0,00€                | 883,00€        | 453,42€              | 363                | 1 324           | 0                          | 34                | 1 358                                      | 38,72€                       | 9,95€                        | 3,65                                  | 25,97 €                       | 3,74                                   |
| 2022 \$50                                                   | 4 044,00 €  | 3 943,00 €                                  | 0,00€                | 101,00€        | 130,45€              | 222                | 428             | 0                          | 26                | 454                                        | 18,22€                       | 9,21€                        | 1,93                                  | 3,88€                         | 2,0                                    |
| 2022 S51                                                    | 3 759,00€   | 3 447,00 €                                  | 0,00€                | 312,00€        | 121,26€              | 82                 | 198             | 0                          | 55                | 253                                        | 45,84€                       | 17,41€                       | 2,41                                  | 5,67€                         | 3,01                                   |
| 2022 \$52                                                   | 3 253 00 £  | 3 139 00 €                                  | 0.00 €               | 114 00 E       | 104 94 E             | 81                 | 206             | 0                          | 10                | 225                                        | 40 16 €                      | 15.24 €                      | 2.54                                  | 6.00 €                        | 2.7                                    |

Cliquez sur n'importe quel en-tête de colonne pour ordonner les résultats différemment :

![](_page_13_Picture_1.jpeg)

## Les différents indicateurs de tableaux de bord

## Tableau de bord global

Il s'agit du tableau de bord qui s'affiche par défaut à l'ouverture du module. Il centralise les informations de **chiffre d'affaires** et de **nombre d'articles** (places + produits) sur la période interrogée.

|                             | RD GLOBAL                          |                  |                                                                                                    |                               |                                        |                 | Æ |
|-----------------------------|------------------------------------|------------------|----------------------------------------------------------------------------------------------------|-------------------------------|----------------------------------------|-----------------|---|
| Aujourd'hui<br>17/01/2023   | Journée<br>lun. 26/12/2022         |                  | <u>Semaine</u><br><u>1</u>                                                                             | Mois<br>décembre 202          | Intervalle de d<br>2 26/12/2022 - 01/0 | ates<br>01/2023 |   |
| TABLEAU DE BORD GLOBAL      | CA TOTAL                           |                  | NB DE COMMANDES                                                                                        |                               | PANIER MOYEN EN VALEUR                 |                 | _ |
|                             |                                    | 3 480,00 €       |                                                                                                    | 88                            |                                        | 39,55 €         |   |
| TABLEAU DE BORD PAR FILIERE | (+26,82%)                          | N-1 = 2 744,00€  | (+39,68%)                                                                                              | N-1 = 63                      | (-9,21%)                               | N-1 = 43,56 €   |   |
|                             | CA BILLETTERIE hors frais de vente |                  | NB DE PLACES                                                                                           |                               | BILLET MOYEN EN VALEUR                 |                 |   |
| TABLEAU DE BORD PAR TARIF   |                                    | 3 366 00 €       |                                                                                                    | 218                           |                                        | 15 44 €         |   |
| TOP MANIFESTATIONS          | (+24,48%)                          | N-1 = 2 704,00 € | (+63,91%)                                                                                              | N-1 = 133                     | (-24,05%)                              | N-1 = 20,33 €   |   |
| TOD CLIENTS                 | CA FRAIS DE VENTE                  |                  | NB DE FRAIS DE VENTE                                                                                   |                               | PANIER MOYEN EN NB DE PLACES           |                 |   |
| TOP CELENTS                 |                                    | 0.00€            |                                                                                                    | 0                             |                                        | 2.48            | 6 |
| TOP PRODUITS                |                                    | N-1 = 0,00 €     |                                                                                                    | N-1 = 0                       | (+17,54%)                              | N-1 = 2,11      | J |
| TOP OPERATEURS              | CA PRODUITS                        |                  |                                                                                                    |                               | PRODUIT MOYEN EN VALEUR                |                 |   |
|                             |                                    | 114,00 €         |                                                                                                    | 22                            |                                        | 5,18 €          |   |
| REMPLISSAGE DES SEANCES     | (+185,00%)                         | N-1 = 40,00 €    | (-320,00%)                                                                                             | N-1 = - 10                    |                                        | N-1 = 0,00 €    |   |
| CONTROLE D'ACCES ACS2       | CA MOYEN PAR JOUR                  |                  | NB D'ARTICLES (places + produits)                                                                      |                               | PANIER MOYEN EN NB D'ARTICLES          |                 |   |
|                             |                                    | 497,14 €         |                                                                                                    | 240                           |                                        | 2,73            |   |
| ADHESIONS                   | (+26,82%)                          | N-1 = 392,00€    | (+95,12%)                                                                                              | N-1 = 123                     | (+40,00%)                              | N-1 = 1,95      |   |
|                             |                                    |                  | N = Transactions (s1) lundi 26/12/2022 - dimanche<br>N-1 = Transactions (s1) lundi 27/12/2021 - dimanc | e 01/01/2023<br>he 02/01/2022 |                                        |                 |   |

#### ٥

## A retenir :

#### > Ce tableau de bord se base sur les **encaissements TTC par date de transaction**.

- > Il prend en compte la **billetterie** et les **produits**, appelés **articles** lorsqu'ils sont additionnés.
- Sur la base du chiffre d'affaires et du nombre d'articles, il effectue un calcul de panier, billet et produit moyen.

La vue graphique de ce tableau de bord est en courbes, découpé en heure, jour, ou mois, selon l'intervalle de dates choisi.

![](_page_13_Picture_13.jpeg)

s TTC des articles par date de tr

La vue en tableaux donne des résultats découpés en heure, jour, ou mois, selon l'intervalle de dates choisi. Cela permet d'obtenir des résultats plus détaillés, notamment s'il y a eu des

annulations sur la période. Cliquez **une seconde fois** sur 🥮 pour afficher la période N-1 .

| N = Transactions<br>(s1) lundi<br>26/12/2022 -<br>dimanche 01/01/2023 | CA TOTAL   | CA<br>BILLETTERIE<br>hors frais<br>de vente | CA FRAIS<br>DE VENTE | CA<br>PRODUITS | CA MOYEN<br>Par Jour | NB DE<br>COMMANDE S | NB DE<br>PLACE S | NB DE<br>FRAIS DE<br>VENTE | NB DE<br>PRODUITS | NB<br>D'ARTICLES<br>(places +<br>produits) | PANIER<br>MOYEN EN<br>VALEUR | BILLET<br>MOYEN EN<br>VALEUR | PANIER<br>MOYEN EN<br>NB DE<br>PLACES | PRODUIT<br>Moyen en<br>Valeur | PANIER<br>MOYEN EN<br>NB<br>D'ARTICLES |
|-----------------------------------------------------------------------|------------|---------------------------------------------|----------------------|----------------|----------------------|---------------------|------------------|----------------------------|-------------------|--------------------------------------------|------------------------------|------------------------------|---------------------------------------|-------------------------------|----------------------------------------|
| TOTAUX                                                                | 3 480,00 € | 3 366,00 €                                  | 0,00€                | 114,00 €       | 497,14 €             | 88                  | 218              | 0                          | 21                | 239                                        | 39,55€                       | 15,44 €                      | 2,48                                  | 5,43 €                        | 2,72                                   |
| lundi                                                                 | 92,00€     | 92,00€                                      | 0,00€                | 0,00€          | 13,14€               | 2                   | 4                | 0                          | 1                 | 5                                          | 46,00€                       | 23,00€                       | 2,00                                  | 0,00€                         | 2,50                                   |
| mardi                                                                 | 1 316,00€  | 1 312,00 €                                  | 0,00€                | 4,00€          | 188,00€              | 36                  | 60               | 0                          | 2                 | 62                                         | 36,56€                       | 21,87€                       | 1,67                                  | 2,00€                         | 1,72                                   |
| mercredi                                                              | 485,00€    | 415,00 €                                    | 0,00€                | 70,00€         | 69,29€               | 13                  | 12               | 0                          | 5                 | 17                                         | 37,31€                       | 34,58€                       | 0,92                                  | 14,00€                        | 1,31                                   |
| jeudi                                                                 | 741,00€    | 701,00€                                     | 0,00€                | 40,00 €        | 105,86 €             | 15                  | 90               | 0                          | 4                 | 94                                         | 49,40€                       | 7,79€                        | 6,00                                  | 10,00 €                       | 6,27                                   |
| vendredi                                                              | 291,00€    | 291,00€                                     | 0,00€                | 0,00€          | 41,57 €              | 9                   | 23               | 0                          | 5                 | 28                                         | 32,33€                       | 12,65€                       | 2,56                                  | 0,00 €                        | 3,11                                   |
| samedi                                                                | 328,00€    | 328,00 €                                    | 0,00€                | 0,00€          | 46,86€               | 8                   | 17               | 0                          | 2                 | 19                                         | 41,00€                       | 19,29€                       | 2,13                                  | 0,00€                         | 2,38                                   |
| dimenshe                                                              | 227.00.6   | 007.00.6                                    | 0.00.6               | 0.00 €         | 20.42.6              | 6                   | 40               | Ó                          | 0                 |                                            | 45 40 6                      | 40.00.6                      | 0.40                                  | 0.00 €                        | 0.00                                   |

## Tableau de bord par filière

Il s'agit du tableau de bord qui indique la répartition des ventes billetterie par canal de vente.

|                             | ND PAR FILIERE                    |                                  |                                                        |                                                  | ¢ |
|-----------------------------|-----------------------------------|----------------------------------|--------------------------------------------------------|--------------------------------------------------|---|
| Aujourd'hui<br>23/01/2023   | Journée<br>Iun. 26/12/2022        | <u>Semaine</u><br><u>1</u>       | Mois<br>décembre 202                                   | Intervalle de dates<br>2 26/12/2022 - 01/01/2023 |   |
| TABLEAU DE BORD GLOBAL      | CA TOTAL hors produits            | INTERNET                         | #1                                                     |                                                  |   |
| TABLEAU DE BORD PAR FILIERE | 3 366,00 €                        | 44,68%                           | CA = 1 504,00 €<br>NB TOTAL PLACES = 86 (39,45%) #2    |                                                  |   |
| TABLEAU DE BORD PAR TARIF   | CA TOTAL PLACES                   | <u>REVENDEURS</u>                | #2                                                     |                                                  |   |
| TOP MANIFESTATIONS          | 100,00% 3 366,00 €                | 32,06%                           | CA = 1 079,00 €<br>NB TOTAL PLACES = 50 (22,94%) #3    |                                                  |   |
| TOP CLIENTS                 | CA TOTAL FRAIS                    | RESERVATION / VENTE              | #3                                                     |                                                  |   |
| TOP PRODUITS                | <sub>0,00%</sub> 0,00 €           | 28,94%<br>^                      | CA = 974,00 €<br>IB TOTAL PLACES = 105 (48,17%) #1     |                                                  | 0 |
| TOP OPERATEURS              | NB TOTAL PLACES                   | ABONNEMENT                       | #4                                                     |                                                  |   |
| REMPLISSAGE DES SEANCES     | <b>218</b><br>PANIER MOYEN = 2.53 | -5,67%<br>∧                      | CA = - 191,00 €<br>IB TOTAL PLACES = - 23 (-10,55%) #4 |                                                  |   |
| CONTROLE D'ACCES ACS2       | NB TOTAL FRAIS                    |                                  |                                                        |                                                  |   |
| ADHESIONS                   | 0,00% 0                           |                                  |                                                        |                                                  |   |
|                             |                                   | N = Transactions (s53) lundi 26/ | 12/2022 - dimanche 01/01/2023                          |                                                  |   |

٥

#### A retenir :

- > Ce tableau de bord se base sur les **encaissements TTC par date de transaction**.
- Il prend ne prend en compte que la billetterie. Si vous retrouvez dans cette vue le nom d'une de vos filières boutiques, le chiffre affiché correspond aux ventes de billetterie dans cette filière.
- Le premier tiers gauche récapitule le chiffre d'affaires, le nombre de places, et les éventuels frais de vente.

La vue graphique de ce tableau de bord est en secteurs et affiche le *chiffre d'affaires* par filière.

**Cliquez une seconde fois** sur le graphique pour afficher le *nombre de places* par filière.

CA T07AL hos probils (CA)

La vue en tableaux donne des résultats plus détaillés avec une ligne par filière. Vous y retrouverez notamment le détail des places annulées.

| N =<br>Transactions<br>(s53) lundi<br>26/12/2022 -<br>dimanche<br>01/01/2023 | CA TOTAL<br>hors<br>produits | #<br>CA | CA TOTAL<br>PLACES | CA PLACES<br>PAYEES | CA PLACES<br>ANNULEES | CA TOTAL<br>FRAIS | CA FRAIS<br>PAYES | CA FRAIS<br>ANNULES | NB TOTAL<br>PLACES | #<br>NB | NB<br>PLACES<br>PAYES | NB<br>PLACES<br>ANNULES | NB TOTAL<br>FRAIS | NB FRAIS<br>PAYE S | NB FRAIS<br>ANNULES | NB DE<br>COMMANDES | PANIER<br>MOYEN |
|------------------------------------------------------------------------------|------------------------------|---------|--------------------|---------------------|-----------------------|-------------------|-------------------|---------------------|--------------------|---------|-----------------------|-------------------------|-------------------|--------------------|---------------------|--------------------|-----------------|
| TOTAUX                                                                       | 3 366,00 €                   | 3       | 3 366,00 €         | 3 905,00 €          | - 539,00€             | 0,00€             | 0,00€             | 0,00€               | 218                |         | 264                   | - 46                    | 0                 | 0                  | 0                   | 86                 | 2,53            |
| INTERNET                                                                     | 1 504,00 €                   | E 1     | 1 504,00 €         | 1 617,00 €          | - 113,00€             |                   |                   |                     | 86                 | 2       | 95                    | - 9                     |                   |                    |                     | 35                 | 2,46            |
| REVENDEURS                                                                   | 1 079,00 €                   | ε 2     | 1 079,00€          | 1 079,00 €          |                       |                   |                   |                     | 50                 | 3       | 50                    |                         |                   |                    |                     | 19                 | 2,63            |
| RESERVATION / VENTE                                                          | 974,00 €                     | E 3     | 974,00€            | 1 209,00 €          | - 235,00€             |                   |                   |                     | 105                | 1       | 119                   | - 14                    |                   |                    |                     | 31                 | 3,39            |
| ABONNEMENT                                                                   | . 101 00 #                   | E /     | 101.00 €           |                     | - 101 00 €            |                   |                   |                     | . 23               | 4       |                       | - 23                    |                   |                    |                     | 1                  | - 23.00         |

![](_page_15_Picture_0.jpeg)

## Tableau de bord par tarif

#### Il s'agit du tableau de bord qui indique la détail des ventes billetterie par tarif.

|                             | RD PAR TARIF                      |                                     |                                                                   |                                                   | G |
|-----------------------------|-----------------------------------|-------------------------------------|-------------------------------------------------------------------|---------------------------------------------------|---|
| Aujourd'hui<br>24/01/2023   | Journée<br>lun. 26/12/2022        | <u>Semaine</u><br><u>1</u>          | Mois<br>décembre 2022                                             | Intervalle de dates<br>26/12/2022 - 01/01/2023    |   |
| TABLEAU DE BORD GLOBAL      | CA TOTAL hors produits            | <u>Réduit</u>                       | #1 <u>Festival Associat</u>                                       | <u>ion</u> #6                                     |   |
| TABLEAU DE BORD PAR FILIERE | 3 366,00 €                        | 16,76%<br>NB                        | CA = 564,00 € <sub>6,65%</sub><br>3 TOTAL PLACES = 28 (12,84%) #2 | CA = 224,00 €<br>NB TOTAL PLACES = 56 (25,69%) #1 |   |
| TABLEAU DE BORD PAR TARIE   | CA TOTAL PLACES                   | <u>FNAC Plein tarif</u>             | #2 <u>TKM Réduit</u>                                              | #7                                                |   |
| TOP MANIFESTATIONS          | 100,00% 3 366,00 €                | 15,45%<br>NB                        | CA = 520,00 € 4,28%<br>3 TOTAL PLACES = 22 (10,09%) #4            | CA = 144,00 €<br>NB TOTAL PLACES = 8 (3,67%) #9   | _ |
| TOP CLIENTS                 | CA TOTAL FRAIS                    | @ <u>Réduit</u>                     | #3 <u>Plein tarif</u>                                             | #8                                                |   |
| TOP PRODUITS                | 0,00% 0,00€                       | 14,38%<br>NB                        | CA = 484,00 € <sub>4,10%</sub><br>3 TOTAL PLACES = 23 (10.55%) #3 | CA = 138,00 €<br>NB TOTAL PLACES = 6 (2.75%) #12  | 0 |
| TOP OPERATEURS              | NB TOTAL PLACES                   | <u>@ Plein tarif</u>                | #4 @ <u>Quatuor</u>                                               | #9                                                |   |
| REMPLISSAGE DES SEANCES     | <b>218</b><br>PANIER MOYEN = 1,85 | 13,49%<br>N                         | CA = 454,00 € <sub>3,86%</sub><br>IB TOTAL PLACES = 17 (7,80%) #5 | CA = 130,00 €<br>NB TOTAL PLACES = 10(4,59%) #7   |   |
| CONTROLE D'ACCES ACS2       | NB TOTAL FRAIS                    | <u>TKM Plein tarif</u>              | #5 <u>FNAC Réduit</u>                                             | #10                                               |   |
| ADHESIONS                   | 0,00% 0                           | 8,20%<br>N                          | CA = 276,00 € 3,36%<br>IB TOTAL PLACES = 12 (5.50%) #6            | CA = 113,00 €<br>NB TOTAL PLACES = 6 (2,75%) #12  |   |
| <b>ዀ</b>                    |                                   | N = Transactions (s53) lundi 26/12/ | /2022 - dimanche 01/01/2023                                       | 1-10 / 30 🌖 🚺                                     |   |

#### A retenir :

- > Ce tableau de bord se base sur les **encaissements TTC par date de transaction**.
- > Il prend ne prend en compte que la **billetterie**.
- Le premier tiers gauche récapitule le chiffre d'affaires, le nombre de places, et les éventuels frais de vente.

La vue graphique de ce tableau de bord est en secteurs et affiche le *chiffre d'affaires* par tarif.

**Cliquez une seconde fois** sur le graphique pour afficher le *nombre de places* par tarif.

![](_page_15_Picture_11.jpeg)

La vue en tableaux donne des résultats plus détaillés avec une ligne par tarif. Vous y retrouverez notamment le détail des places annulées.

| N =<br>Transactions<br>(s53) lundi<br>26/12/2022 -<br>dimanche<br>01/01/2023 | CA TOTAL<br>hors<br>produits | #<br>CA | CA TOTAL<br>PLACES | CA PLACES<br>PAYEES | CA PLACES<br>ANNULEES | CA TOTAL<br>FRAIS | CA FRAIS<br>PAYES | CA FRAIS<br>ANNULES | NB TOTAL<br>PLACES | #<br>NB | NB<br>PLACES<br>PAYES | NB<br>PLACES<br>ANNULES | NB TOTAL<br>FRAIS | NB FRAIS<br>PAYES | NB FRAIS<br>ANNULES | NB DE<br>Commandes | PANIER<br>Moyen |
|------------------------------------------------------------------------------|------------------------------|---------|--------------------|---------------------|-----------------------|-------------------|-------------------|---------------------|--------------------|---------|-----------------------|-------------------------|-------------------|-------------------|---------------------|--------------------|-----------------|
| TOTAUX                                                                       | 3 366,00 €                   |         | 3 366,00 €         | 3 905,00 €          | - 539,00 €            | 0,00 €            | 0,00 €            | 0,00€               | 218                |         | 264                   | - 46                    | 0                 | 0                 | 0                   | 118                | 1,85            |
| Réduit                                                                       | 564,00€                      | 1       | 564,00€            | 610,00€             | - 46,00€              |                   |                   |                     | 28                 | 2       | 30                    | - 2                     |                   |                   |                     | 11                 | 2,55            |
| FNAC Plein tarif                                                             | 520,00€                      | 2       | 520,00€            | 520,00€             |                       |                   |                   |                     | 22                 | 4       | 22                    |                         |                   |                   |                     | 10                 | 2,20            |
| @ Réduit                                                                     | 484,00€                      | 3       | 484,00 €           | 484,00 €            |                       |                   |                   |                     | 23                 | 3       | 23                    |                         |                   |                   |                     | 11                 | 2,09            |
| @ Plein tarif                                                                | 454,00 €                     | 4       | 454,00 €           | 477,00 €            | - 23,00€              |                   |                   |                     | 17                 | 5       | 18                    | - 1                     |                   |                   |                     | 13                 | 1,31            |
| TKM Plein tarif                                                              | 276,00€                      | 5       | 276,00 €           | 276,00 €            |                       |                   |                   |                     | 12                 | 6       | 12                    |                         |                   |                   |                     | 5                  | 2,40            |
| Festival Association                                                         | 224,00€                      | 6       | 224,00 €           | 224,00 €            |                       |                   |                   |                     | 56                 | 1       | 56                    |                         |                   |                   |                     | 2                  | 28,00           |
| TKM Réduit                                                                   | 144,00 €                     | 7       | 144,00 €           | 144,00 €            |                       |                   |                   |                     | 8                  | 9       | 8                     |                         |                   |                   |                     | 3                  | 2,67            |
| Plein tarif                                                                  | 138,00€                      | 8       | 138,00 €           | 198,00 €            | - 60,00€              |                   |                   |                     | 6                  | 12      | 8                     | - 2                     |                   |                   |                     | 6                  | 1,00            |
| @ Quatuor                                                                    | 130,00€                      | 9       | 130,00 €           | 130,00 €            |                       |                   |                   |                     | 10                 | 7       | 10                    |                         |                   |                   |                     | 1                  | 10,00           |
| FNAC Réduit                                                                  | 113,00€                      | 10      | 113,00 €           | 113,00 €            |                       |                   |                   |                     | 6                  | 12      | 6                     |                         |                   |                   |                     | 3                  | 2,00            |
| @ Etudiant                                                                   | 106,00€                      | 11      | 106,00 €           | 130,00 €            | - 24,00€              |                   |                   |                     | 8                  | 9       | 10                    | - 2                     |                   |                   |                     | 9                  |                 |
| @ Duo                                                                        | 104,00€                      | 12      | 104,00 €           | 117,00€             | - 13,00€              |                   |                   |                     | 8                  | 9       | 9                     | - 1                     |                   |                   |                     | 6                  | 1,33            |
| @ Famille                                                                    | 90,00€                       | 13      | 90,00€             | 130,00 €            | - 40,00€              |                   |                   |                     | 9                  | 8       | 13                    | - 4                     |                   |                   |                     | 4                  | 2,25            |
| @ Trio                                                                       | 79.00 F                      | 14      | 79.00 €            | 01.00.6             | 12 00 E               |                   |                   |                     | 6                  | 12      | 7                     | 1                       |                   |                   |                     | 6                  | 1.20            |

![](_page_16_Picture_0.jpeg)

## **Top Manifestations**

Il s'agit du tableau de bord qui indique les manifestations qui ont le plus vendu sur la période.

|                             | IONS                                                     |                                                               | ¢                                                         |
|-----------------------------|----------------------------------------------------------|---------------------------------------------------------------|-----------------------------------------------------------|
| Aujourd'hui<br>24/01/2023   | Journée<br>lun. 26/12/2022                               | SemaineMois1décembre 202                                      | Intervalle de dates<br>2 26/12/2022 - 01/01/2023          |
| TABLEAU DE BORD GLOBAL      | MON CASTOR EST DIPLOMATE (Saison) #1                     | <u>NON ! (Saison)</u> #6                                      | LE VESTIAIRE C'EST 2 EUROS (Saison) #11                   |
| TABLEAU DE BORD PAR FILIERE | 19,94% CA = 694,00 €<br>NB TOTAL PLACES = 31 (14,22%) #2 | 6,26% CA = 218,00 €<br>NB TOTAL PLACES = 11 (5,05%) #6        | 4,54% CA = 158,00 € ==<br>NB TOTAL PLACES = 10 (4,59%) #7 |
| TABLEAU DE BORD PAR TARIF   | LA VIE REVEE DES SARDINES (Saison) #2                    | LA FLEUR DU SECRET DE PEDRO (Saison) #7                       | DOROTHEE EN CONCERT (Saison) #12                          |
| TOP MANIFESTATIONS          | 11,93% CA = 415,00 €<br>NB TOTAL PLACES = 66 (30,28%) #1 | 5,37% CA = 187,00 €<br>NB TOTAL PLACES = 7 (3,21%) #11        | 4,14% CA = 144,00 €<br>NB TOTAL PLACES = 8 (3,67%) #10    |
| TOP CLIENTS                 | BALLET NATIONAL DE MAUBEUGE (Saison) #3                  | CINQUANTE PHOTOCOPIES EN A4 (Saison) #8                       | LA FANTAISIE DU JAMBONNEAU (Saison) #13                   |
| TOP PRODUITS                | 7,79% CA = 271,00 €<br>NB TOTAL PLACES = 16 (7,34%) #3   | 5,03% CA = 175,00 €<br>NB TOTAL PLACES = 10 (4,59%) #7        | 3,97% CA = 138,00 €<br>NB TOTAL PLACES = 7 (3.21%) #11    |
| TOP OPERATEURS              | LES MEILLEURES SOUPES (Saison) #4                        | UNE LIVRE DE TOPINAMBOURS (Saison) #9                         | GAUFRE LIEGOISE CHANTILLY (Saison) #14                    |
| REMPLISSAGE DES SEANCES     | 7,41% CA = 258,00 €<br>NB TOTAL PLACES = 13 (5,96%) #4   | 4,83% CA = 168,00 €<br>NB TOTAL PLACES = 7 (3,21%) #11        | 2,84% CA = 92,00 €<br>NB TOTAL PLACES = 4 (1,83%) #14     |
| CONTROLE D'ACCES ACS2       | FACE A FACE AVEC UN CHATON OBESE #5<br>(Saison)          | UN TELEVISEUR MOLDAVE (Saison) #10                            | AUTRES #15                                                |
| ADHESIONS                   | 6,98% CA = 243,00 €<br>NB TOTAL PLACES = 13 (5,96%) #4   | 4,80% CA = 167,00 €<br>NB TOTAL PLACES = 9 (4,13%) #9         | 4,37% CA = 152,00 €<br>NB TOTAL PLACES = 6 (2,75%) #15    |
|                             | 🔇 🔇 TOP 15 🔊 📎 🔂                                         | N = Transactions (s53) lundi 26/12/2022 - dimanche 01/01/2023 |                                                           |

#### ٥

#### A retenir :

- > Ce tableau de bord se base sur les **encaissements TTC par date de transaction**.
- > Il prend ne prend en compte que la **billetterie**.
- C'est le TOP 15 qui est affiché par défaut. Vous pouvez changer de série en cliquant sur les boutons bleus en bas à gauche.
- > NB. : Cette vue n'est pas disponible en tableaux de bord par manif / séance.

La vue graphique de ce tableau de bord est en secteurs et affiche le *chiffre d'affaires* par manifestation.

![](_page_16_Picture_12.jpeg)

**Cliquez une seconde fois** sur le graphique pour afficher le *nombre de places* par manifestation.

La vue en tableaux donne des résultats plus détaillés avec une ligne par manifestation. Vous y retrouverez notamment le détail des places annulées.

| N =<br>Transactions<br>(\$53) lundi<br>26/12/2022 -<br>dimanche<br>01012023 | CA TOTAL   | #<br>CA | NB DE<br>COMMANDES | CA PLACES PAYEES    | CA PLACES<br>ANNULEES | CA FRAIS PAYES | CA FRAIS ANNULES | CA PRODUITS<br>Payes | CA PRODUITS<br>ANNULES | NB DE<br>PLACES | #<br>NB |
|-----------------------------------------------------------------------------|------------|---------|--------------------|---------------------|-----------------------|----------------|------------------|----------------------|------------------------|-----------------|---------|
| TOTAUX                                                                      | 3 480,00 € |         | 86                 | 3 905,00 €          | - 539,00€             | 0,00 €         | 0,00 €           | 114,00 €             | 0,00€                  | 218             |         |
| MON CASTOR EST DIPLOMATE (Saison)                                           | 694,00€    | 1       | 13                 | 694,00€             |                       |                |                  |                      |                        | 31              | 2       |
| LA VIE REVEE DES SARDINES (Saison)                                          | 415,00€    | 2       | 8                  | 415,00€             |                       |                |                  |                      |                        | 66              | 1       |
| BALLET NATIONAL DE MAUBEUGE (Saison)                                        | 271,00€    | 3       | 6                  | 271,00€             |                       |                |                  |                      |                        | 16              | 3       |
| LES MEILLEURES SOUPES (Saison)                                              | 258,00€    | - 4     | 7                  | 258,00€             |                       |                |                  |                      |                        | 13              | - 4     |
| FACE A FACE AVEC UN CHATON OBESE (Saison)                                   | 243,00€    | 5       | 5                  | 243,00€             |                       |                |                  |                      |                        | 13              | - 4     |
| NON! (Saison)                                                               | 218,00€    | 6       | 2                  | 218,00€             |                       |                |                  |                      |                        | 11              | 6       |
| LA FLEUR DU SECRET DE PEDRO (Saison)                                        | 187,00€    | 7       | 4                  | 187,00€             |                       |                |                  |                      |                        | 7               | 11      |
| CINQUANTE PHOTOCOPIES EN A4 (Saison)                                        | 175,00€    | 8       | 7                  | 175,00€             |                       |                |                  |                      |                        | 10              | 7       |
| UNE LIVRE DE TOPINAMBOURS (Saison)                                          | 168,00€    | 9       | 3                  | 168,00€             |                       |                |                  |                      |                        | 7               | 11      |
| UN TELEVISEUR MOLDAVE (Saison)                                              | 167,00€    | 10      | 3                  | 167,00€             |                       |                |                  |                      |                        | 9               | 9       |
| LE VESTIAIRE C'EST 2 EUROS (Saison)                                         | 158,00€    | 11      | 4                  | 158,00€             |                       |                |                  |                      |                        | 10              | 7       |
| DOROTHEE EN CONCERT (Saison)                                                | 144,00€    | 12      | 3                  | 144,00€             |                       |                |                  |                      |                        | 8               | 10      |
| LA FANTAISIE DU JAMBONNEAU (Saison)                                         | 138,00€    | 13      | 3                  | 138,00€             |                       |                |                  |                      |                        | 7               | 11      |
| GAUFRE LIEGOISE CHANTILLY (Saison)                                          | 92,00€     | 14      | 2                  | 92,00€              |                       |                |                  |                      |                        | 4               | 14      |
| AUTRES                                                                      | 152.00 E   | 16      | 16                 | 577 00 <del>C</del> | 520.00 <del>C</del>   |                |                  | 114 00 E             |                        | 6               | 15      |

![](_page_17_Picture_0.jpeg)

## **Top Clients**

Il s'agit du tableau de bord qui indique **les clients qui ont le plus acheté** sur la période.

|                             |                                                         |                                                                                 | €                                                                     |
|-----------------------------|---------------------------------------------------------|---------------------------------------------------------------------------------|-----------------------------------------------------------------------|
| Aujourd'hui<br>24/01/2023   | Journée<br>lun. 26/12/2022                              | SemaineMois1décembre 202                                                        | Intervalle de dates<br>26/12/2022 - 01/01/2023                        |
| TABLEAU DE BORD GLOBAL      | FRANCE BILLET (6896) #                                  | RENAUD Jordane (33416) #6                                                       | BARBE Jules (108571) #11                                              |
| TABLEAU DE BORD PAR FILIERE | 18,59% CA = 647,00 €<br>NB TOTAL PLACES = 29 (13,30%) # | 3,45% CA = 120,00 €<br>NB TOTAL PLACES = 33 (15,14%) #1                         | 2,84% CA = 99,00 €                                                    |
| TABLEAU DE BORD PAR TARIF   | TICKETMASTER (8073) #                                   | 2 <u>GODET Leïla (97979)</u> #7                                                 | BRUN Laurence (108579) #11                                            |
| TOP MANIFESTATIONS          | 12,41% CA = 432,00 €<br>NB TOTAL PLACES = 21 (9,63%) #  | CA = 118,00 €<br>NB TOTAL PLACES = 6 (2,75%) #9                                 | 2,84% CA = 99,00 €<br>NB TOTAL PLACES = 4 (1,83%) #13                 |
| TOP CLIENTS                 | BOYER Paulette (108580) #                               | BLANCHARD Geneviève (105798) #7                                                 | Franco Gabrielle (99689) #13                                          |
| TOP PRODUITS                | 6,49% CA = 226,00 €<br>NB TOTAL PLACES = 12 (5.50%) #   | 3,39%      CA =      118,00 €        5      NB TOTAL PLACES =      6 (2,75%) #9 | 2.53% CA = 88,00 €<br>NB TOTAL PLACES = 5 (2.29%) #12                 |
| TOP OPERATEURS              | THEVENET Ghislaine (6051) #                             | ARNAUD Eric (20089248) #9                                                       | BEN AKHAL Malika (99143) #14                                          |
| REMPLISSAGE DES SEANCES     | 3,97% CA = 138,00 4<br>NB TOTAL PLACES = 6 (2,75%) #    | CA = 106,00 €<br>NB TOTAL PLACES = 8(3,67%) #6                                  | 2,47% CA = 86,00 €<br>NB TOTAL PLACES = 7 (3,21%) #7                  |
| CONTROLE D'ACCES ACS2       | <u>CAFE DE LA POSTE (108593)</u> #                      | 5 <u>L'ATELIER DU CANNELE (101971)</u> #10                                      | AUTRES #15                                                            |
| ADHESIONS                   | 3,62% CA = 126,00 (<br>NB TOTAL PLACES = 7 (3,21%) #    | E 2,99% CA = 104,00 €<br>7 NB TOTAL PLACES = 28 (12,84%) #3                     | 27,96% CA = 973,00 €<br>NB TOTAL PLACES = 42 (19,27%) #15             |
| ٥                           | 🔇 🔇 TOP 15 🜔 📎 🔞                                        | N = Transactions (s53) lundi 26/12/2022 - dimanche 01/01/2023                   | Calculs sur les encaissements TTC des articles par date de transactio |

## A retenir :

- > Ce tableau de bord se base sur les **encaissements TTC par date de transaction**.
- > On y retrouve des **personnes physiques** et des **personnes morales**.
- C'est le TOP 15 qui est affiché par défaut. Vous pouvez changer de série en cliquant sur les boutons bleus en bas à gauche.
- > NB. : Cette vue n'est pas disponible en tableaux de bord par identité.

La vue graphique de ce tableau de bord est en secteurs et affiche le *chiffre d'affaires* par client.

**Cliquez une seconde fois** sur le graphique pour afficher le *nombre de places* par client.

![](_page_17_Picture_12.jpeg)

La vue en tableaux donne des résultats plus détaillés avec une ligne par client. Vous y retrouverez notamment le détail des places et des produits annulés.

| N =<br>Transactions<br>(+53) Jundi<br>28/12/2022 -<br>dimanche<br>01/01/2023 | CA TOTAL   | #<br>CA | NB DE<br>COMMANDES | CA PLACES PAYEES | CA PLACES<br>ANNULEES | CA FRAIS PAYES | CA FRAIS ANNULES | CA PRODUITS<br>Payes | CA PRODUITS<br>Annules | NB DE<br>PLACES | #<br>NB |
|------------------------------------------------------------------------------|------------|---------|--------------------|------------------|-----------------------|----------------|------------------|----------------------|------------------------|-----------------|---------|
| TOTAUX                                                                       | 3 480,00 € |         | 86                 | 3 905,00 €       | - 539,00€             | 0,00€          | 0,00€            | 114,00 €             | 0,00€                  | 218             |         |
| FRANCE BILLET (6896)                                                         | 647,00€    | 1       | 11                 | 647,00€          |                       |                |                  |                      |                        | 29              | 2       |
| TICKETMASTER (8073)                                                          | 432,00€    | 2       | 8                  | 432,00€          |                       |                |                  |                      |                        | 21              | - 4     |
| BOYER Paulette (108580)                                                      | 226,00€    | 3       | 1                  | 156,00€          |                       |                |                  | 70,00€               |                        | 12              | 5       |
| THEVENET Ghislaine (6051)                                                    | 138,00€    | - 4     | 1                  | 138,00€          |                       |                |                  |                      |                        | 6               | 9       |
| CAFE DE LA POSTE (108593)                                                    | 126,00€    | 5       | 1                  | 126,00€          |                       |                |                  |                      |                        | 7               | - 7     |
| RENAUD Jordane (33416)                                                       | 120,00€    | 6       | 1                  | 120,00€          |                       |                |                  |                      |                        | 33              | 1       |
| GODET Leila (97979)                                                          | 118,00€    | 7       | 2                  | 78,00€           |                       |                |                  | 40,00€               |                        | 6               | 9       |
| BLANCHARD Geneviève (105798)                                                 | 118,00€    | 7       | 1                  | 118,00€          |                       |                |                  |                      |                        | 6               | 9       |
| ARNAUD Eric (20089248)                                                       | 106,00€    | 9       | 1                  | 106,00€          |                       |                |                  |                      |                        | 8               | 6       |
| L'ATELIER DU CANNELE (101971)                                                | 104,00€    | 10      | 1                  | 104,00€          |                       |                |                  |                      |                        | 28              | 3       |
| BARBE Jules (108571)                                                         | 99,00€     | 11      | 1                  | 99,00€           |                       |                |                  |                      |                        | 4               | 13      |
| BRUN Laurence (108579)                                                       | 99,00€     | 11      | 1                  | 99,00€           |                       |                |                  |                      |                        | 4               | 13      |
| Franco Gabrielle (99689)                                                     | 88,00€     | 13      | 1                  | 88,00€           |                       |                |                  |                      |                        | 5               | 12      |
| BEN AKHAL Malika (99143)                                                     | 86,00€     | 14      | 1                  | 86,00€           |                       |                |                  |                      |                        | 7               | - 7     |
| AUTRES                                                                       | 973,00€    | 15      | 54                 | 1 508,00 €       | - 539,00€             |                |                  | 4,00€                |                        | 42              | 15      |

![](_page_18_Picture_0.jpeg)

### **Top Produits**

Il s'agit du tableau de bord qui indique les produits (boutique) les plus achetés sur la période.

|                             |                                     |                                     |                                        |                                   |                                                | ¢ |
|-----------------------------|-------------------------------------|-------------------------------------|----------------------------------------|-----------------------------------|------------------------------------------------|---|
| Aujourd'hui<br>24/01/2023   | Journée<br>dim. 01/01/2023          |                                     | Semaine<br>1                           | <u>Mois</u><br>janvier 2023       | Intervalle de dates<br>01/01/2023 - 31/01/2023 |   |
| TABLEAU DE BORD GLOBAL      | <u>L'art bizantin</u>               | #1                                  | <u>Stylo rouge</u>                     | #6                                |                                                | = |
| TABLEAU DE BORD PAR FILIERE | 62,82%                              | CA = 129,00 €<br>NB DE PRODUITS = 5 | 1,46%                                  | CA = 3,00 €<br>NB DE PRODUITS = 3 |                                                |   |
| TABLEAU DE BORD PAR TARIF   | <u>Série noire : INFORTUNE</u>      | #2                                  | <u>Eau Pétillante 1.5L</u>             | #7                                |                                                |   |
| TOP MANIFESTATIONS          | 11,69%                              | CA = 24,00 €<br>NB DE PRODUITS = 6  | 0,97%                                  | CA = 2,00 €<br>NB DE PRODUITS = 3 |                                                | _ |
| TOP CLIENTS                 | <u>Boule à neige Paris</u>          | #3                                  | <u>Gomme</u>                           | #7                                |                                                |   |
| TOP PRODUITS                | 9,74%                               | CA = 20,00 €<br>NB DE PRODUITS = 2  | 0,97%                                  | CA = 2,00 €<br>NB DE PRODUITS = 1 |                                                | 0 |
| TOP OPERATEURS              | <u>Le club des cinq à la plage</u>  | #4                                  | <u>Tampon encreur cadeau</u>           | #9                                |                                                |   |
| REMPLISSAGE DES SEANCES     | 8,28%                               | CA = 17,00 €                        | 0,00%                                  | CA = 0,00 €                       |                                                |   |
| CONTROLE D'ACCES ACS2       | <u>Bouteille d'eau de source 1L</u> | #5                                  |                                        |                                   |                                                |   |
| ADHESIONS                   | 3,41%                               | CA = 7,00 €                         |                                        |                                   |                                                |   |
| _                           | C TOP 15                            | » 🔥                                 | N = Transactions dimanche 01/01/2023 - | mardi 31/01/2023                  |                                                |   |

## ٥

#### A retenir :

- > Ce tableau de bord se base sur les **encaissements TTC par date de transaction**.
- > On y retrouve que des **produits boutique**.
- C'est le TOP 15 qui est affiché par défaut. Vous pouvez changer de série en cliquant sur les boutons bleus en bas à gauche.

La vue graphique de ce tableau de bord est en secteurs et affiche le *chiffre d'affaires* par produit.

**Cliquez une seconde fois** sur le graphique pour afficher le *nombre de places* par produit.

![](_page_18_Figure_12.jpeg)

La vue en tableaux donne des résultats plus détaillés avec une ligne par produit. Vous y retrouverez notamment le détail des famille / sous famille et les annulations.

| N =<br>Transactions<br>dimanche<br>0101/2023 -<br>mardi<br>3101/2023 | Famille / Sous-famille            | CA FRAIS DE VENTE | #CA | NB DE<br>COMMANDES | CA PRODUITS PAYES | CA PRODUITS<br>ANNULES | NB DE<br>PRODUITS | # NB | NB<br>PRODUITS<br>PAYES | NB<br>PRODUITS<br>ANNULES |
|----------------------------------------------------------------------|-----------------------------------|-------------------|-----|--------------------|-------------------|------------------------|-------------------|------|-------------------------|---------------------------|
| TOTAUX                                                               |                                   | 205,35€           |     | 5                  | 205,35 €          |                        | 28                |      | 28                      |                           |
| L'art bizantin                                                       | LIBRAIRIE/BEAUX LIVRES            | 129,00€           | 1   | 1                  | 129,00€           |                        | 5                 | 2    | 5                       |                           |
| Série noire : INFORTUNE                                              | LIBRAIRIE/LIVRES DE POCHE         | 24,00€            | 2   | 1                  | 24,00€            |                        | 6                 | 1    | 6                       |                           |
| Boule à neige Paris                                                  | BIBELOTS/BOULES ANEIGE            | 20,00€            | 3   | 1                  | 20,00€            |                        | 2                 | 6    | 2                       |                           |
| Le club des cinq à la plage                                          | LIBRAIRIE/LIVRES DE POCHE         | 17,00€            | - 4 | 1                  | 17,00€            |                        | 2                 | 6    | 2                       |                           |
| Bouteille d'eau de source 1L                                         | BOISSONS/BOISSONS NON ALCOOLISEES | 7,50€             | 5   | 2                  | 7,50€             |                        | 5                 | 2    | 5                       |                           |
| Stylo rouge                                                          | PAPETERIE/STYLOS                  | 3,00€             | 6   | 1                  | 3,00€             |                        | 3                 | - 4  | 3                       |                           |
| Eau Pétillante 1.5L                                                  | BOISSONS/BOISSONS PETILLANTES     | 2,85€             | 7   | 1                  | 2,85€             |                        | 3                 | - 4  | 3                       |                           |
| Gomme                                                                | PAPETERIE/PAPETERIE DIVERS        | 2,00€             | 7   | 1                  | 2,00€             |                        | 1                 | 8    | 1                       |                           |
| Tampon encreur cadeau                                                | PAPETERIE/PAPETERIE DIVERS        |                   | 9   | 1                  |                   |                        | 1                 | 8    | 1                       |                           |
| AUTRES                                                               | 10                                |                   | 10  | 10                 |                   |                        |                   | 10   |                         |                           |

![](_page_19_Picture_0.jpeg)

## **Top Opérateurs**

Il s'agit du tableau de bord qui indique les opérateurs qui ont le plus vendu sur la période.

![](_page_19_Picture_4.jpeg)

#### A retenir :

- > Ce tableau de bord se base sur les **encaissements TTC par date de transaction**.
- > On y retrouve que des **opérateurs physiques** (agents de billetterie) **et logiques** (internet, revendeurs).
- C'est le TOP 15 qui est affiché par défaut. Vous pouvez changer de série en cliquant sur les boutons bleus en bas à gauche.

La vue graphique de ce tableau de bord est en secteurs et affiche le *chiffre d'affaires* par opérateur.

**Cliquez une seconde fois** sur le graphique pour afficher le *nombre de places* par opérateur.

![](_page_19_Picture_11.jpeg)

La vue en tableaux donne des résultats plus détaillés avec une ligne par opérateur. Vous y retrouverez notamment le détail des places et produits annulés.

| N =<br>Transactions<br>mardi<br>011112022 -<br>mercredi<br>301112022 | CA TOTAL    | #<br>CA | NB DE<br>COMMANDE S | CA PLACES PAYEES | CA PLACES<br>ANNULEES | CA FRAIS PAYES | CA FRAIS ANNULES | CA PRODUITS<br>Payes | CA PRODUITS<br>Annules | NB DE<br>PLACES N | #<br>IB |
|----------------------------------------------------------------------|-------------|---------|---------------------|------------------|-----------------------|----------------|------------------|----------------------|------------------------|-------------------|---------|
| TOTAUX                                                               | 43 318,00 € |         | 877                 | 45 958,00 €      | - 3 664,00 €          | 0,00€          | 0,00€            | 1 024,00 €           | 0,00 €                 | 4 655             |         |
| INTERNET                                                             | 11 841,00 € | 1       | 278                 | 11 241,00 €      |                       |                |                  | 600,00€              |                        | 646               | 4       |
| Christelle AIPHONE                                                   | 11 666,00 € | 2       | 247                 | 12 663,00 €      | - 1 084,00 €          |                |                  | 87,00€               |                        | 1 640             | 1       |
| Robert MUDA                                                          | 11 602,00 € | 3       | 226                 | 13 708,00 €      | - 2 254,00 €          |                |                  | 148,00€              |                        | 1 475             | 2       |
| Marcel OPHANE                                                        | 5 971,00 €  | 4       | 94                  | 6 019,00 €       | - 195,00€             |                |                  | 147,00€              |                        | 780               | 3       |
| FNAC                                                                 | 1 200,00 €  | 5       | 10                  | 1 305,00 €       | - 105,00€             |                |                  |                      |                        | 44                | 5       |
| TICKETNET                                                            | 612,00€     | 6       | 12                  | 612,00€          |                       |                |                  |                      |                        | 26                | 7       |
| Pascale MORRISSEY                                                    | 426,00€     | 7       | 30                  | 410,00€          | - 26,00€              |                |                  | 42,00€               |                        | 44                | 5       |

![](_page_20_Picture_0.jpeg)

## Adhésions

Il s'agit du tableau de bord relatif aux **ventes d'adhésion** (cartes / offres / tarifs) sur la période.

| ADHESIONS                   | loumée                                              | Samaina             | Mois                                                |                  | Intervalle de dates                               | ¢       |
|-----------------------------|-----------------------------------------------------|---------------------|-----------------------------------------------------|------------------|---------------------------------------------------|---------|
| 24/01/2023                  | jeu. 01/12/2022                                     | 49                  | décembre 202                                        | 2                | 01/12/2022 - 31/12/2022                           |         |
| TABLEAU DE BORD GLOBAL      | CA CARTES ADHESION                                  | ADHESION Duo        | #1                                                  | ADHESION Famille | #6                                                |         |
| TABLEAU DE BORD PAR FILIERE | 1 060,00 €<br>dont par internet = 870,00 € (82,08%) | <b>37,74%</b>       | CA = 400,00 €<br>B CARTES ADHESION = 10 (35,71%) #1 | 1,42%            | CA = 15,00 €<br>NB CARTES ADHESION = 1 (3,57%) #6 |         |
| TABLEAU DE BORD PAR TARIF   | NB CARTES ADHESION                                  | ADHESION Complète   | #2<br>CA = 280.00 €                                 |                  |                                                   |         |
| TOP MANIFESTATIONS          | <b>d</b> ont par internet = 19 (67,86%)             | 26,42%              | NB CARTES ADHESION = 2 (7,14%) #4                   |                  |                                                   |         |
| TOP CLIENTS                 |                                                     | ADHESION Solo       | #3                                                  |                  |                                                   |         |
| TOP PRODUITS                |                                                     | 16,51%<br>^         | VB CARTES ADHESION = 7 (25,00%) #2                  |                  |                                                   | $\odot$ |
| TOP OPERATEURS              |                                                     | ADHESION Club       | #4                                                  |                  |                                                   |         |
| REMPLISSAGE DES SEANCES     |                                                     | 13,21%              | CA = 140,00 €<br>NB CARTES ADHESION = 2 (7,14%) #4  |                  |                                                   |         |
| CONTROLE D'ACCES ACS2       |                                                     | ADHESION Découverte | #5                                                  |                  |                                                   |         |
| ADHESIONS                   |                                                     | <b>4,72%</b>        | CA = 50,00 €<br>NB CARTES ADHESION = 6 (21,43%) #3  |                  |                                                   |         |
|                             | Cartes par offre                                    |                     |                                                     |                  |                                                   |         |

#### ٥

A retenir :

- > Ce tableau de bord se base sur les **encaissements TTC par date de transaction**.
- > Un menu en bas à droit permet d'ajuster la vue : Cartes par offre, Billets par offre ou Billets par tarif.
- > Le premier tiers gauche affiche un récapitulatif.

La vue graphique de ce tableau de bord est en secteurs et affiche le *chiffre d'affaires* selon l'option choisie dans le menu en bas à gauche.

ACHE0101 Birls part (r (A > 3 08,00 6)

**Cliquez une seconde fois** sur le graphique pour afficher le *nombre de places* selon l'option choisie.

## La vue en tableaux donne des résultats plus détaillés avec une ligne par offre ou tarif selon l'option choisie.

Vous y retrouverez notamment la part des places vendues sur internet et au guichet.

| N = Transactions<br>jeudi 01/12/2022 -<br>samedi 31/12/2022 | CA CARTES<br>ADHESION | #<br>CA | CA CARTES<br>PAR<br>INTERNET | CA CARTRES<br>HORS<br>INTERNET | CA<br>ADHESIONS<br>PAYEES | CA<br>ADHESIONS<br>ANNULEES | NB CARTES<br>ADHESION | #<br>NB | NB CARTES<br>PAR<br>INTERNET | NB CARTES<br>HORS<br>INTERNET | NB<br>ADHE SION S<br>PAYEE S | NB<br>ADHESIONS<br>ANNULES |
|-------------------------------------------------------------|-----------------------|---------|------------------------------|--------------------------------|---------------------------|-----------------------------|-----------------------|---------|------------------------------|-------------------------------|------------------------------|----------------------------|
| TOTAUX                                                      | 1 060,00 €            |         | 870,00 €                     | 190,00 €                       | 1 060,00 €                | 0,00€                       | 28                    |         | 19                           | 9                             | 28                           | 0                          |
| ADHE SION Duo                                               | 400,00€               | 1       | 320,00€                      | 80,00€                         | 400,00€                   |                             | 10                    | 1       | 8                            | 2                             | 10                           |                            |
| ADHE SION Complète                                          | 280,00€               | 2       | 280,00€                      |                                | 280,00€                   |                             | 2                     | 4       | 2                            |                               | 2                            |                            |
| ADHESION Solo                                               | 175,00€               | 3       | 100,00€                      | 75,00€                         | 175,00€                   |                             | 7                     | 2       | 4                            | 3                             | 7                            |                            |
| ADHE SION Club                                              | 140,00€               | 4       | 140,00 €                     |                                | 140,00 €                  |                             | 2                     | 4       | 2                            |                               | 2                            |                            |
| ADHESION Découverte                                         | 50,00€                | 5       | 30,00€                       | 20,00€                         | 50,00€                    |                             | 6                     | 3       | 3                            | 3                             | 6                            |                            |
| ADHE SION Famille                                           | 15.00€                | 6       |                              | 15.00 €                        | 15.00 €                   |                             | 1                     | 6       |                              | 1                             | 1                            |                            |

![](_page_21_Picture_0.jpeg)

### Remplissage des séances

Il s'agit du tableau de bord relatif au **remplissage des séances** ayant joué sur la période.

|                             | S SEANCES                          |     |                                                          |                               |                                                | ¢ |
|-----------------------------|------------------------------------|-----|----------------------------------------------------------|-------------------------------|------------------------------------------------|---|
| Aujourd'hui<br>31/01/2023   | Journée<br>lun. 02/01/2023         |     | Semaine<br>2 jan                                         | Mois<br>nvier 2023            | Intervalle de dates<br>02/01/2023 - 08/01/2023 |   |
| TABLEAU DE BORD GLOBAL      | NB PLACES OCCUPÉES (RÉSA + VENTES) |     | NB PLACES PAYANTES (RÉSA + VENTES)                       |                               |                                                |   |
| TABLEAU DE BORD PAR FILIERE | 96,16% 1                           | 576 | <b>89,75%</b><br><sub>CA =</sub>                         | <b>1 471</b><br>₂ 22 709,00 € |                                                |   |
| TABLEAU DE BORD PAR TARIF   | NB PLACES LIBRES                   |     | NB PLACES GRATUITES (RÉSA + VENTES)                      |                               |                                                |   |
| TOP MANIFESTATIONS          | 3,84%                              | 63  | 6,41%                                                    | 105                           |                                                | _ |
| TOP CLIENTS                 | NB PLACES VENDUES                  |     |                                                          |                               |                                                |   |
| TOP PRODUITS                | 96,16% 1                           | 576 |                                                          |                               |                                                | 0 |
| TOP OPERATEURS              | NB PLACES RÉSERVÉES                |     |                                                          |                               |                                                |   |
| REMPLISSAGE DES SEANCES     | 0,00%                              | 0   |                                                          |                               |                                                |   |
| CONTROLE D'ACCES ACS2       | NB PLACES INDISPO                  |     |                                                          |                               |                                                |   |
| ADHESIONS                   | 15,86%                             | 309 |                                                          |                               |                                                |   |
|                             |                                    |     | N = séances du (s2) lundi 02/01/2023 au dimanche 08/01/2 | /2023                         |                                                |   |

#### ۰ 🕑

#### A retenir :

- > Ce tableau de bord se base sur les séances de l'intervalle de dates choisi.
- > Il fait le distingo entre les places payantes et les gratuités (invitation, entrée libre...)
- > Les valeurs sont en pourcentage calculés sur la **jauge réelle**.

La vue graphique de ce tableau de bord est en histogrammes et affiche le *pourcentage* selon l'élément sélectionné.

L'histogramme affiche **autant de colonne qu'il y a de séances** dans l'intervalle.

Le cas échéant, il est possible de **filtrer par jour de la semaine** à l'aide des liens en bas à gauche.

![](_page_21_Picture_13.jpeg)

Calculs (hors indispo., réserves et contingents) sur les quantités de places des séances de l'intervalle de

#### La vue en tableaux donne des résultats détaillés par séance. Vous y retrouverez notamment la part des places vendues et réservées.

| Manifestation<br>code | Jour | SEANCE         | Jauge<br>physique | Nb<br>places<br>indispo | Nb<br>places<br>proposées<br>(jauge -<br>indspo) | Nb<br>places<br>occupées<br>(résa +<br>ventes) | Nb<br>places<br>libres | Nb<br>places<br>vendues | Nb<br>places<br>réservées | Nb<br>places<br>payantes<br>(résa +<br>ventes) | Nb<br>places<br>gratuites<br>(résa +<br>ventes) | CA<br>places<br>vendues | CA Frais<br>sur<br>places<br>vendues | Montant<br>des<br>réservations | Montant<br>des<br>frais de<br>vente<br>sur<br>réservations |
|-----------------------|------|----------------|-------------------|-------------------------|--------------------------------------------------|------------------------------------------------|------------------------|-------------------------|---------------------------|------------------------------------------------|-------------------------------------------------|-------------------------|--------------------------------------|--------------------------------|------------------------------------------------------------|
|                       |      |                | 12 133            | 6 842                   | 5 291                                            | 3 401                                          | 1 890                  | 2 928                   | 473                       | 3 261                                          | 140                                             | 28 472,00 €             | 0,00€                                | 4 860,00 €                     | 0,00€                                                      |
| VESTIAIRE ()          | sam. | 01/04/23 20:30 | 1 242             | 447                     | 795                                              | 613                                            | 182                    | 483                     | 130                       | 594                                            | 19                                              | 4 943,00 €              |                                      | 1 260,00 €                     |                                                            |
| LE SONGE ()           | mar. | 04/04/23 20:30 | 1 2 4 2           | 943                     | 299                                              | 157                                            | 142                    | 82                      | 75                        | 150                                            | 7                                               | 935,00€                 |                                      | 680,00€                        |                                                            |
| NULLE PART ()         | mer. | 05/04/23 20:30 | 353               | 54                      | 299                                              | 158                                            | 141                    | 156                     | 2                         | 152                                            | 6                                               | 1 280,00 €              |                                      | 46,00€                         |                                                            |
| NULLE PART ()         | jeu. | 06/04/23 19:30 | 353               | 54                      | 299                                              | 92                                             | 207                    | 82                      | 10                        | 89                                             | 3                                               | 701,00€                 |                                      | 100,00 €                       |                                                            |
| OPHELIA ()            | mar. | 11/04/23 20:30 | 1 000             | 900                     | 100                                              | 21                                             | 79                     | 21                      |                           | 21                                             |                                                 | 219,00€                 |                                      |                                |                                                            |
| BRETELLES ()          | mer. | 12/04/23 20:30 | 353               | 54                      | 299                                              | 127                                            | 172                    | 99                      | 28                        | 125                                            | 2                                               | 1 226,00 €              |                                      | 260,00€                        |                                                            |
| GAUFRE ()             | jeu. | 13/04/23 20:30 | 1 100             | 799                     | 301                                              | 238                                            | 63                     | 237                     | 1                         | 229                                            | 9                                               | 2 314,00 €              |                                      | 10,00€                         |                                                            |
| GAUFRE ()             | ven. | 14/04/23 20:30 | 1 100             | 800                     | 300                                              | 288                                            | 12                     | 247                     | 41                        | 275                                            | 13                                              | 2 558,00 €              |                                      | 540,00€                        |                                                            |
| GAUFRE ()             | sam. | 15/04/23 14:30 | 1 100             | 800                     | 300                                              | 152                                            | 148                    | 144                     | 8                         | 145                                            | 7                                               | 1 148,00 €              |                                      | 80,00€                         |                                                            |
| GAUFRE ()             | sam. | 15/04/23 20:30 | 1 100             | 800                     | 300                                              | 268                                            | 32                     | 258                     | 10                        | 255                                            | 13                                              | 2 528,00 €              |                                      | 180,00€                        |                                                            |
| VIDANGE ()            | mar. | 18/04/23 20:30 | 353               | 54                      | 299                                              | 250                                            | 49                     | 210                     | 40                        | 238                                            | 12                                              | 1 823,00 €              |                                      | 370,00€                        |                                                            |
| VIDANGE ()            | mer. | 19/04/23 20:30 | 353               | 54                      | 299                                              | 92                                             | 207                    | 83                      | 9                         | 88                                             | 4                                               | 806,00€                 |                                      | 90,00€                         |                                                            |
| FANTAISIE ()          | jeu. | 20/04/23 20:30 | 1 242             | 604                     | 638                                              | 442                                            | 196                    | 402                     | 40                        | 424                                            | 18                                              | 3 963,00 €              |                                      | 418,00€                        |                                                            |
| FANTALOIF 0           |      | 04/04/00 00:00 | 1.040             | 170                     | 700                                              | 500                                            | 000                    | 10.1                    | 70                        | 470                                            | 07                                              | 1 000 00 0              |                                      | 000.00.0                       |                                                            |

![](_page_22_Picture_0.jpeg)

## Contrôle d'accès

Il s'agit du tableau de bord relatif au contrôle (scan) des billets sur les séances de la période.

|                             | CES AC82                               |                                                              |                                                   | ¢        |
|-----------------------------|----------------------------------------|--------------------------------------------------------------|---------------------------------------------------|----------|
| Aujourd'hui<br>31/01/2023   | Journée<br>lun. 05/12/2022             | Semaine Mois<br>50 décembre 202                              | Intervalle de dates<br>22 05/12/2022 - 11/12/2022 |          |
| TABLEAU DE BORD GLOBAL      | NB 'BILLETS À CONTRÔLER'               | NB 'ENTRÉES VALIDES'                                         | NB 'NON VENUS'                                    | =        |
| TABLEAU DE BORD PAR FILIERE | 3 009                                  | 87,94% 2 646                                                 | 12,06% 363                                        |          |
| TABLEAU DE BORD PAR TARIF   | NB LECTURES DE BILLETS                 | DÉLAI MOY. 1ER ARRIVÉ                                        | NB 'DÉJÀ PASSÉS'                                  |          |
| TOP MANIFESTATIONS          | 2 732                                  | -00:12:12                                                    | 72                                                | _        |
| TOP CLIENTS                 | DURÉE MOY. DU CONTRÔLE (1ER - DERNIER) | DÉLAI MOY. DERNIER ARRIVÉ                                    | NB 'ANNULÉS'                                      | <b>a</b> |
| TOP PRODUITS                | 00:30:51                               | +00:18:39                                                    | 0                                                 | 0        |
| TOP OPERATEURS              | DÉLAI MOY. ENTRE LECTURE ET SÉANCE     | NB 'SORTIES VALIDES'                                         | NB 'ORIGINAL ANNULÉ (DUPLICATA OU<br>REVENDU)'    |          |
| REMPLISSAGE DES SEANCES     | -00:03:40                              | 0                                                            | 0                                                 |          |
| CONTROLE D'ACCES ACS2       |                                        | DURÉE MOY. EN ZONE CONTRÔLÉE                                 | NB 'AUTRES LECTURES ERRONÉES'                     |          |
| ADHESIONS                   |                                        |                                                              | 14                                                |          |
|                             |                                        | N = séances du (s50) lundi 05/12/2022 au dimanche 11/12/2022 |                                                   |          |

#### ٥

### A retenir :

- > Ce tableau de bord se base sur les séances de l'intervalle de dates choisi.
- Il comporte des éléments en volume (nombre de billets, messages d'erreur,...) et des éléments temporels (durée du contrôle, délais moyens...)
- > La durée moyenne en zone contrôlée s'affiche s'il y a un contrôle en sortie.

# La vue graphique des éléments en volume est soit en courbes (séances multiples).

La **courbe verte** indique le nombre total de billets à contrôler, la **courbe bleue** l'élément interrogé (lectures, billets valides...)

...ou en histogrammes (séance unique).

*La signalétique demeure la même : vert pour le nombre total de billets à contrôler, bleu pour l'élément interrogé.* 

La vue graphique des éléments temporels est en courbes matérialisant la progression du contrôle.

Par défaut l'axe horizontal commence au **premier scan** et termine au **dernier**. La résolution peut être ajustée à l'aide de la barre de progression en bas à droite :

Cet axe est divisé en minutes.

![](_page_22_Figure_17.jpeg)

![](_page_22_Figure_18.jpeg)

![](_page_22_Picture_19.jpeg)

Une **barre translucide** à l'aplomb de **l'heure de début théorique** de la séance sépare le graphique.

6 courbes de couleurs différentes sont susceptibles de se superposer :

| Entrée valide : Nombre de billets validés en entrée.                                        |
|---------------------------------------------------------------------------------------------|
| Sortie valide : Nombre de billets validés en sortie (le cas échéant).                       |
| <br>Déjà passé : Billet scanné plusieurs fois sans autorisation spécifique dans les règles. |
| <br>Original annulé : Billet annulé ou ayant fait l'objet d'un duplicata.                   |
| <br>Erreur règle CA : Erreur dans les règles de contrôle (pas de modèle, mauvaise zone)     |
| <br>Autres lectures erronées : Code barre inexistant, défaut de lecture                     |

![](_page_23_Figure_5.jpeg)

En supplément, **trois courbes peuvent être rajoutées** à l'aide d'options sous le graphique :

| $\circ$ | Voir les | moyennes | avant | heure | théorique |
|---------|----------|----------|-------|-------|-----------|
|         |          |          |       |       |           |

Voir l'évolution du % de contrôlés

![](_page_23_Figure_9.jpeg)

Moyennes avant l'heure théorique

Evolution du % de contrôlés

## La vue en tableaux donne des résultats détaillés avec une ligne par séance.

Vous y retrouverez notamment le nombre et type d'erreurs de contrôle rencontrées.

| Manifestation<br>nom   | Jour | SEANCE         | Nb<br>'Billets<br>à<br>contrôler' | Nb<br>Lectures<br>de<br>billets | Durée<br>moy. du<br>contrôle<br>(1er -<br>dernier) | Delai<br>moy.<br>entre<br>lecture<br>et<br>séance | Nb<br>lectures<br>uniques | Nb<br>'Entrées<br>valides' | Délai<br>moy. 1er<br>arrivé | Délai<br>moy.<br>dernier<br>arrivé | Nb<br>'Sorties<br>valides' | Durée<br>moy. en<br>zone<br>contrôlée | Nb 'Non<br>venus' | Nb 'Déjà<br>passés' | Nb<br>'Annulés' | ND<br>'Original<br>annulé<br>(duplicata<br>ou<br>revendu)' | Nb 'Code<br>inconnu' | Nb<br>'Mauvaise<br>séance' | Nb<br>'Erreur<br>date' | Erreu<br>règle<br>CA' |
|------------------------|------|----------------|-----------------------------------|---------------------------------|----------------------------------------------------|---------------------------------------------------|---------------------------|----------------------------|-----------------------------|------------------------------------|----------------------------|---------------------------------------|-------------------|---------------------|-----------------|------------------------------------------------------------|----------------------|----------------------------|------------------------|-----------------------|
|                        |      |                | 3 009                             | 2 7 3 2                         | 00:30:49                                           | -00:03:39                                         | 2 633                     | 2 633                      | -00:12:10                   | +00:18:39                          | 0                          |                                       | 376               | 72                  | 7               | 3                                                          | 0                    | 0                          | 8                      |                       |
| SUR LA ROUTE DE GUERET | mar. | 06/12/22 20:30 | 881                               | 848                             | 00:31:10                                           | -00:08:56                                         | 800                       | 800                        | -00:22:00                   | +00:09:10                          | 0                          |                                       | 81                | 35                  | 7               | 3                                                          |                      |                            |                        |                       |
| TOUTE L'OEUVRE DE BEZU | mer. | 07/12/22 20:30 | 270                               | 249                             | 00:20:48                                           | -00:07:25                                         | 246                       | 246                        | -00:12:05                   | +00:08:43                          | 0                          |                                       | 24                | 3                   |                 |                                                            |                      |                            |                        |                       |
| TOUTE L'OEUVRE DE BEZU | jeu. | 08/12/22 19:30 | 292                               | 233                             | 01:02:33                                           | -00:05:34                                         | 228                       | 228                        | -00:07:41                   | +00:54:52                          | 0                          |                                       | 64                | 1                   |                 |                                                            |                      |                            | 4                      |                       |
| TOUTE L'OEUVRE DE BEZU | ven. | 09/12/22 20:30 | 285                               | 260                             | 00:18:06                                           | -00:04:47                                         | 250                       | 250                        | -00:10:29                   | +00:07:37                          | 0                          |                                       | 35                | 5                   |                 |                                                            |                      |                            |                        |                       |
| CARLOS, L'OPERA ROCK   | ven. | 09/12/22 20:30 | 577                               | 526                             | 00:43:11                                           | -00:06:27                                         | 509                       | 509                        | -00:16:47                   | +00:26:24                          | 0                          |                                       | 68                | 15                  |                 |                                                            |                      |                            | 1                      |                       |
| TOUTE L'OEUVRE DE BEZU | sam. | 10/12/22 18:00 | 267                               | 248                             | 00:24:10                                           | -00:02:33                                         | 243                       | 243                        | -00:11:12                   | +00:12:58                          | 0                          |                                       | 24                | 2                   |                 |                                                            |                      |                            | 3                      |                       |
| CARLOS, L'OPERA ROCK   | sam. | 10/12/22 20:30 | 437                               | 368                             | 00:15:46                                           | -00:00:57                                         | 357                       | 357                        | -00:04:58                   | +00:10:48                          | 0                          |                                       | 80                | 11                  |                 |                                                            |                      |                            |                        |                       |

#### Monitoring du contrôle d'accès

Uniquement lorsque le tableau de bord **Contrôle d'accès** est appelé **à partir d'une séance**, une option supplémentaire apparaît en bas à gauche du damier :

![](_page_24_Picture_7.jpeg)

Cliquez sur ce bouton pour obtenir des statistiques de contrôle en fonction de différent types d'éléments.

| Zones           | ^ |
|-----------------|---|
| Sections        |   |
| Etages          |   |
| Tribunes        |   |
| Portes          |   |
| Accès           |   |
| Catégories      |   |
| Types de tarifs | ~ |
| Zones           | - |

<< Un menu déroulant en bas à gauche vous permet de choisir l'élément en question.

|            | Liste des éléments que vous pouvez interroger : |
|------------|-------------------------------------------------|
| a)         | Zones                                           |
| enb        | Sections                                        |
| ıysi       | Etages                                          |
| l ph       | Tribunes                                        |
| ier        | Portes                                          |
| _          | Accès                                           |
| Cáppag     | Catégories                                      |
| Seance     | Types de tarifs                                 |
| Douchattas | Groupe de scanners                              |
| Douchettes | PDA                                             |

| TYPES DE TARIFS (25) | Nb billets | Déjà<br>contrôlés | %       | A<br>contrôler | %      |
|----------------------|------------|-------------------|---------|----------------|--------|
| TOTAUX               | 300        | 250               | 83,33%  | 50             | 16,67% |
| Plein tarif          | 1          | 1                 | 100,00% | 0              | 0,00%  |
| Primaire             | 111        | 97                | 87,39%  | 14             | 12,61% |
| Réduit               | 3          | 3                 | 100,00% | 0              | 0,00%  |
| Jeune                | 2          | 2                 | 100,00% | 0              | 0,00%  |
| Maternelle           | 5          | 5                 | 100,00% | 0              | 0,00%  |
| Invitation           | 4          | 4                 | 100,00% | 0              | 0,00%  |
| Gratuit              | 14         | 8                 | 57,14%  | 6              | 42,86% |
| Exonéré              | 7          | 7                 | 100,00% | 0              | 0,00%  |
| Artiste              | 60         | 38                | 63,33%  | 22             | 36,67% |
| Scolaire             | 1          | 1                 | 100,00% | 0              | 0,00%  |
| Socioculturel        | 3          | 3                 | 100,00% | 0              | 0,00%  |
| @ Plein tarif        | 4          | 4                 | 100,00% | 0              | 0,00%  |
| @ Réduit             | 2          | 2                 | 100,00% | 0              | 0,00%  |
| @ Etudiant           | 1          | 1                 | 100,00% | 0              | 0,00%  |
| Solo                 | 8          | 8                 | 100.00% | 0              | 0.00%  |

Exemple d'un monitoring par type de tarif.

On y voit le nombre de billets total par tarif, le nombre et pourcentage de contrôlés, et le nombre et pourcentage de non contrôlés.